## 第九章 日常维护

www.huawei.com

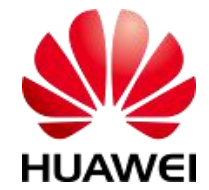

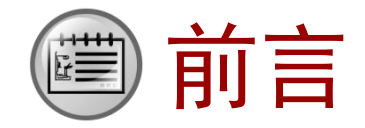

# 本章主要介绍华为虚拟化的日常维护方法,包括使用 FusionCompute进行维护和使用FusionManager进行维护两个 方面,以及一些其他维护工具的简单介绍。 TECH EDUCATION

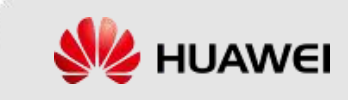

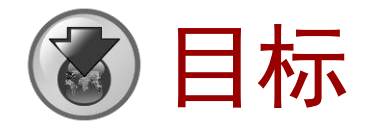

- 学完本课程后,您将能够:
  - 掌握通过FusionCompute进行系统维护的方法
     掌握通过FusionManager进行系统维护的方法
     了解其他几种常见的维护工具
     TECH EDUCATION

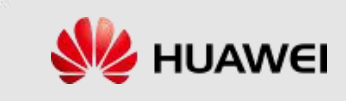

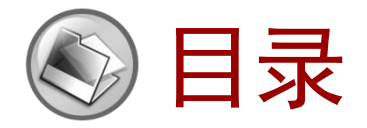

#### 1. 使用FusionCompute进行维护

使用FusionManager进行维护
 其他维护工具介绍
 其他维护工具介绍
 其他维护工具介绍
 其他维护工具介绍
 其他维护工具介绍
 其他维护工具介绍
 其他维护工具介绍
 其他维护工具介绍
 其他维护工具介绍
 其他维护工具介绍
 其他维护工具介绍
 其他维护工具介绍
 其他维护工具介绍
 其他维护工具介绍
 其他维护工具介绍
 其他维护工具介绍
 其他维护工具介绍
 其他维护工具介绍
 其他维护工具介绍
 其他维护工具介绍
 其他维护工具介绍
 其他维护工具介绍
 其他维护工具介绍
 其他维护工具介绍
 其他维护工具介绍
 其他维护工具介绍
 其他维护工具介绍
 其他维护工具介绍
 其他维护工具介绍
 其他维护工具介绍
 其他维护工具介绍
 其他维护工具介绍
 其他维护工具介绍
 其他维护工具介绍
 其他维护工具介绍
 其他维护工具介绍
 其他维护工具介绍
 其他维护工具介绍
 其他维护工具介绍
 其他维护工具介绍
 其他维护工具介绍
 其他维护工具介绍
 其他维护工具介绍
 其他维护工具介绍
 其他维护工具介绍
 其他维护工具介绍
 其他维护工具介绍
 其他维护工具介绍
 其他维护工具介绍
 其他维护工具介绍
 其他维护工具介绍
 其他维护工具介绍
 其他维护工具介绍
 其他维护工具介绍
 其他维护工具介绍
 其他维护工具介绍
 其他维护工具介绍
 其他维护工具介绍
 其他维护工具介绍
 其他维护工具介绍
 其他维护工具介绍
 其他维护工具介绍
 其他维护工具介绍
 其他维护工具介绍
 其他维护工具介绍
 其他维护工具介绍
 其他维护工具介绍
 其他维护工具介绍
 其他维护工具介绍
 其他维护工具介绍
 其他维护工具介绍
 其他维护工具介绍
 其他维护工具介绍
 其他维护工具介绍
 其他维护工具介绍
 其他维护工具介绍
 其他维护工具介绍
 其他维护工具介绍
 其他维护工具介绍
 其他维护工具介绍
 其他维护工具介绍
 其他维护工具介绍
 其他维护工具介绍
 其他维护工具介绍
 其他维护工具介绍
 其他维护工具介绍
 其他维护工具介绍
 其他维护工具介绍
 其他维护工具介绍
 其他维护工具介绍
 其他维绍
 其

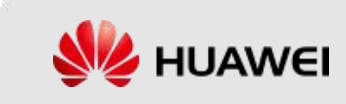

## 查看任务进度

在FusionCompute中执行各种任务时,对于某些不能立即反馈 结果或耗时较长的任务,可以通过查看其任务进度跟踪执行 过程中的任务状态。
查看任务进度有两种方式:
在主界面查看
在"系统管理"中查看

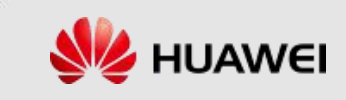

## 在主界面查看任务进度

• 在FusionCompute主界面最右侧的"近期任务"中能够查看到 最近执行的任务的进度,如下图所示:

| ▲       入□ 虚拟机 模板 任务跟踪 虚拟机属性规格       ▲       ▲       ▲       ●       ●       ●       ●       ●       ●       ●       ●       ●       ●       ●       ●       ●       ●       ●       ●       ●       ●       ●       ●       ●       ●       ●       ●       ●       ●       ●       ●       ●       ●       ●       ●       ●       ●       ●       ●       ●       ●       ●       ●       ●       ●       ●       ●       ●       ●       ●       ●       ●       ●       ●       ●       ●       ●       ●       ●       ●       ●       ●       ●       ●       ●       ●       ●       ●       ●       ●       ●       ●       ●       ●       ●       ●       ●       ●       ●       ●       ●       ●       ●       ●       ●       ●       ●       ●       ●       ●       ●       ●       ●       ●       ●       ●       ●       ●       ●       ●       ●       ●       ●       ●       ●       ●       ●       ●       ●       ●       ●       ●       ●       ●       ●       ●< |                             | site                                                                       | 近期任务              |
|----------------------------------------------------------------------------------------------------|-----------------------------|----------------------------------------------------------------------------|-------------------|
| □ TEST1       □ G O O B % 操作 ·       全部状态 × 虚拟机名称 × 南榆入关键字        ○ 高级 · O O THE THE THE THE THE THE THE THE THE THE                                                                                                    | <mark>site</mark><br>□ test | 入门 虚拟机 模板 任务跟踪 虚拟机属性规格                                                     |                   |
| 合称       状态       类型       CPU占用率       内存占用率       IP地址       所在集群       所在主机       操作       L test         □       test       □       已停止       普通虚拟机       -       -       192.168.20       Managem       打开电源       更多 ✓         □       test       □       こ       -       192.168.20       Managem       打开电源       更多 ✓         □       test       □       こ       192.168.20       Managem       打开电源       52%         □       test       □       こ       192.168.20       Managem       打开电源       192.168.20                                                                                                    | TEST1                       | □ □ ③ ⑤ ⑤ 光操作 · 2部状态 * 直接机名称 * 南輸入关键字 の 高級 • 3 ◊                           | 王中 运行中 天日 打开虚拟机电源 |
| □ test       □ 已停止       普通虚拟机       -       -       192.168.20       Managem       打开电源       更多 ▼                                                                                                    |                             | □ 名称 状态 类型 CPU占用率 内存占用率 IP地址 所在集群 所在主机 操作                                  | test              |
| ⊨ zdj1                                                                                                    |                             | □ test □ 已停止 普通虚拟机 192.168.20 Managem 打开电源 更多 ▼                            | ✓ 修改虚拟机           |
| ○ VRM01 旦 这行中 普通虚拟机 0.00% 56.28% 192.168.20… Managem… CNA-01 VNC登录 更多 ▼ ② 关闭虚拟机 □ zdj1                                                                                                    |                             | Image: WRM01 □ 运行中 普通虚拟机 0.00% 56.28% 192.168.20 Managem CNA-01 VNC登录 更多 ▼ | □ zdj1            |

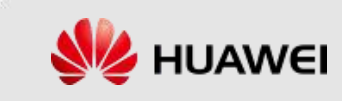

#### 在"系统管理"中查看任务进度

在FusionCompute主界面上方点击"系统管理",然后在左侧"任务与日志"中点击"任务中心"能够查看到任务进度,如下图所示:

| FusionCompute | 首页 虚拟机和模板 计          | 算池 存储池 网络池 监控           | 系统管理                       | -搜索关键字- | 🔎 🛓 admin 👻 🖓 🕈                                    |
|---------------|----------------------|-------------------------|----------------------------|---------|----------------------------------------------------|
| 系统管理          | 系统管理 > 任务与日志 > 任务    | 中心                      | <b>U</b>                   |         | 近期任务 🚺                                             |
|               |                      | 任务名称 * 全部状态 *           | 产生时段:                      | iii 🕣 🗘 |                                                    |
| ● 任务与日志       | 任务名称 对象名             | 你 开始时间 状                | 漆                          | 操作用户    | 全部运行中失败                                            |
| 任务中心 2        | → 打开虚拟机电源 test       | 2018/03/05 11:42:19 🧕   | 成功 2018/03/05 11:42:21     | admin   |                                                    |
| 操作日志          | → 修改虚拟机 zdj1         | 2018/03/05 11:42:03 🔍   | 成功 2018/03/05 11:42:04     | admin   |                                                    |
| ● 权限管理        | → 关闭库拟机 zdi1         | 2018/03/05 11:41:09     | 5th 2018/03/05 11:41:19    | admin   |                                                    |
| ● 系统配置        |                      | 2018/02/05 10.55-22     | - 1053 2018/03/05 10.55.07 | ごはいます   | 儿可用致居                                              |
| ● 业务配置        |                      | 2016/05/05 10:55:55 🥸   | 2010/05/05 10:56:07        | 赤统响员任务  |                                                    |
|               | → 打开虚拟机电源 zdj1       | 2018/03/02 09:47:56 🧕 🧟 | 成功 2018/03/02 09:47:59     | admin   |                                                    |
| ♥ 弗二刀刈按       | ightarrow 关闭虚拟机 zdj1 | 2018/01/26 17:28:51     | 成功 2018/01/26 17:28:54     | 系统调度任务  |                                                    |
| ● 网络变更        | → 打开虚拟机电源 zdj1       | 2018/01/26 17:18:53 🛛 🧟 | 成功 2018/01/26 17:19:02     | admin   | 更多任务                                               |
|               | ↓ → 模板部署虚拟机 zdj1     | 2018/01/26 16:31:43     | 成功 2018/01/26 17:01:16     | admin   | 告警 🚯                                               |
|               | → 虚拟机转为模板 TEST1      | 2018/01/26 16:29:19 🧧   | 成功 2018/01/26 16:29:20     | admin   | 紧急重要次要提示                                           |
|               | → 关闭虚拟机 TEST1        | 2018/01/26 16:27:49 🧧   | 成功 2018/01/26 16:27:52     | 系统调度任务  | ◎ 系统存在未受控主机                                        |
|               | → 卸載光驱 TEST1         | 2018/01/26 16:24:34 🧧   | 成功 2018/01/26 16:24:34     | admin   | <ul> <li>■ 未受控灯象</li> <li>● まhnまlicense</li> </ul> |

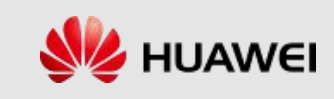

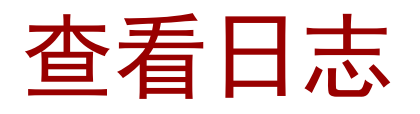

 在FusionCompute中可以通过日志查看系统中用户的操作 内容、操作时间等记录,同时可选择将日志以文件的形 式保存在本地。
 查看日志有两种方式:
 在主界面查看
 在"系统管理"中查看

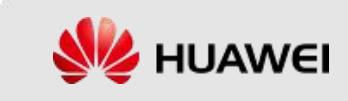

#### 在主界面查看日志

• 在FusionCompute主界面中央偏上的位置点击"常用操作"中的

"操作日志"即可查看日志,如下图所示

| FusionCompute             | Ē | 首页                       | 虚拟机和植                                          | 莫板 さ   | †算池  | 存储池 网络池        | 监控 💈  | 統管理                 |                     | -搜索关键字- |
|---------------------------|---|--------------------------|------------------------------------------------|--------|------|----------------|-------|---------------------|---------------------|---------|
| 系统管理                      |   | 系统                       | 管理 > 任务与                                       | 日志 > 操 | 作日志  |                |       |                     |                     |         |
|                           |   | 眇                        | 全部                                             | 及别 🔻   |      | 全部结果▼          | 全部类型▼ | 操作用户                | ة Q                 | 識 り 🗘   |
| ● 任务与日志                   |   |                          | 操作名称                                           | 操作用户   | 登录类型 | 用户IP           | 级别    | 开始时间                | 结束时间                | 操作结果    |
| 任务中心                      |   | $\rightarrow$            | 日志查询                                           | admin  | 本地登录 | 192.168.20.151 | 提示    | 2018/03/05 15:39:45 | 2018/03/05 15:39:45 | 成功      |
| 操作日志                      |   | $\rightarrow$            | 日志查询                                           | admin  | 本地登录 | 192.168.20.151 | 提示    | 2018/03/05 15:39:38 | 2018/03/05 15:39:38 | 成功      |
| ▶ 权限管理                    |   | $\rightarrow$            | 用户登录                                           | admin  | 本地登录 | 192.168.20.151 | 提示    | 2018/03/05 15:39:19 | 2018/03/05 15:39:19 | 成功      |
| ● 系统配置                    |   | $\rightarrow$            | 用户登录                                           | admin  | 本地登录 | 192.168.20.151 | 提示    | 2018/03/05 15:10:54 | 2018/03/05 15:10:54 | 成功      |
| ● 业务配置                    |   | $\rightarrow$            | 田白香寺                                           | admin  | 木地登录 | 192 168 20 151 | 提示    | 2018/03/05 14:56:25 | 2018/03/05 14:56:25 | 成功      |
| <ul> <li>第三方对接</li> </ul> |   |                          | <b>一</b> 百日日日日日日日日日日日日日日日日日日日日日日日日日日日日日日日日日日日日 | admin  | 木地登录 | 102 168 20 151 |       | 2018/03/05 11:42:36 | 2018/03/05 11:42:36 | 生動      |
| • 网络变更                    |   | $\leq$                   | 打开虚拟机电源                                        | admin  | 本地登录 | 192.168.20.151 |       | 2018/03/05 11:42:19 | 2018/03/05 11:42:19 | 成功      |
|                           | • | $\rightarrow$            | 修改虚拟机                                          | admin  | 本地登录 | 192.168.20.151 | 提示    | 2018/03/05 11:42:03 | 2018/03/05 11:42:03 | 成功      |
|                           |   | $\overline{\rightarrow}$ | 关闭虚拟机.                                         | admin  | 木忚登寻 | 192 168 20 151 |       | 2018/03/05 11:41:09 | 2018/03/05 11:41:09 | ьťth    |

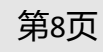

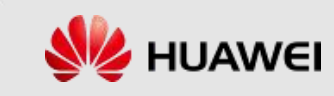

#### 在"系统管理"中查看日志

• 在FusionCompute主界面上方点击"系统管理",然后在左侧"任

务与日志"中点击"操作日志"能够查看到日志,如下图所示:

| FusionCompute | 首页            | 虚拟机和植    | しちょう しんしょう しんしょ しんしょ | 算池   | 存储池 网络池                       | 监控 🦻  | 统管理                 |                     | -搜索关键的  |
|---------------|---------------|----------|----------------------------------------------------------------------------------------------------|------|-------------------------------|-------|---------------------|---------------------|---------|
| 系统管理          | 系统            | 管理 > 任务与 | 日志 > 操                                                                                                    | 作日志  |                               |       | (I)                 |                     |         |
|               | 助             | 全部       | 及别 🔻                                                                                                    |      | 全部结果▼                         | 全部类型▼ | 操作用户                | の高                  | 殿 り 🗘 - |
| 0 任务与日志       |               | 操作名称     | 操作用户                                                                                                    | 登录类型 | 用户IP                          | 级别    | 开始时间                | 结束时间                | 操作结果    |
| 任务中心          | $\rightarrow$ | 日志查询     | admin                                                                                                    | 本地登录 | 192.168.20.151                | 提示    | 2018/03/05 15:39:45 | 2018/03/05 15:39:45 | 成功      |
| 操作日志 ②        | $\rightarrow$ | 日志查询     | admin                                                                                                    | 本地登录 | 192.168.20 <mark>.</mark> 151 | 提示    | 2018/03/05 15:39:38 | 2018/03/05 15:39:38 | 成功      |
| 权限管理          | $\rightarrow$ | 用户登录     | admin                                                                                                    | 本地登录 | 192.168.20.151                | 提示    | 2018/03/05 15:39:19 | 2018/03/05 15:39:19 | 成功      |
| )系统配置         | $\rightarrow$ | 用户登录     | admin                                                                                                    | 本地登录 | 192.168.20.151                | 提示    | 2018/03/05 15:10:54 | 2018/03/05 15:10:54 | 成功      |
| 业务配置          | $\rightarrow$ | 用户登录     | admin                                                                                                    | 本地登录 | 192.168.20.151                | 提示    | 2018/03/05 14:56:25 | 2018/03/05 14:56:25 | 成功      |
| 第三方对接         | $\rightarrow$ | 重启虚拟机    | admin                                                                                                    | 本地登录 | 192.168.20.151                | 一般    | 2018/03/05 11:42:36 | 2018/03/05 11:42:36 | 失败      |
| 网络变更          | $\rightarrow$ | 打开虚拟机电源  | admin                                                                                                    | 本地登录 | 192.168.20.151                | 一般    | 2018/03/05 11:42:19 | 2018/03/05 11:42:19 | 成功      |
| }             | $\rightarrow$ | 修改虚拟机    | admin                                                                                                    | 本地登录 | 192.168.20.151                | 提示    | 2018/03/05 11:42:03 | 2018/03/05 11:42:03 | 成功      |
|               | -             | 关闭走机机    | admin                                                                                                    | 木忚登寻 | 192 168 20 151                | B2    | 2018/03/05 11:41:09 | 2018/03/05 11:41:09 | stth    |

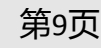

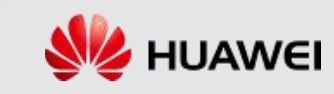

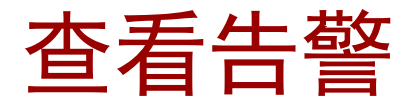

- 在FusionCompute中可以通过查看系统告警信息及时发现和解决系统中存在的故障, 保证系统的稳定运行。
- 在FusionCompute主界面上方点击"监控",然后在左侧中点击"告警"就能够查看 到告警相关信息,如下图所示:

| FusionCompute                                                                                                    | 首页 虚拟机和模板 计        | 十算池 存储池 网    | 网络池 🖁        | <b>控</b> 系统管 | 理               |                 | - 搜索关键字          |
|----------------------------------------------------------------------------------------------------|--------------------|--------------|--------------|--------------|-----------------|-----------------|------------------|
| ₩2                                                                                                    | 监控 > 告警 > 告警列表 > 实 | 时告警          | (            | 1)           |                 |                 |                  |
| <ul> <li>─</li> <li>一</li> <li>一</li> <li>ー</li> <li>ー</li></ul> | <b>实时告</b> 警 历史告警  |              |              |              |                 |                 |                  |
| 告警列表                                                                                                    |                    | 告警级别 🔻 所有    | 美型▼          | 所有状态▼        | 吉警名称 🔹 🗐        | 部名称・ク           | ●高级♀●●           |
| 生物(河)古                                                                                                    | 3 告警ID 告警级别        | 告警名称         | 告警对象         | 对象类型         | 产生时间            | 清除时间            | 清除类型             |
| 口智剛但                                                                                                    | → 15.1006008 🕑 提示  | 主机管理接口未配置    | CNA-01       | 主机           | 2018/01/19 12:0 | 15:00 GI        | 5                |
| 告警屏蔽                                                                                                    | → 15.1004502 () 緊急 | 系统存在未受控主机    | 未受控对象        | 主机           | 2018/01/19 11:3 | 15:45 GI        | -                |
| 告警统计                                                                                                    |                    |              | 1001001      |              |                 | 5 00 01         |                  |
| 告警转储                                                                                                    | → 15.1007019 🚺 里安  | VKM未配直NIP时钾源 | VRMUI        | VKMD点        | 2018/01/19 11:3 | .5:02 Gr        |                  |
| 告警订阅                                                                                                    | → 15.1001005 🚺 紧急  | 未加载license   | site-license | 站点           | 2018/01/19 11:3 | 4:28 GI         | a and            |
|                                                                                                    | 🔶 15.1007018 👩 重要  | 主机未配置NTP时钟源  | CNA-01       | 主机           | 2018/01/19 11:1 | .0:02 GI        | -                |
| 以風服方間直                                                                                                    | → 151005005 👩 軍要   | 士机米红通道中断     | 半受控对委        | 主机           | 2018/01/19 11   | 10:02 GMT+08:00 | 09·26·06 GI 正受法除 |

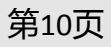

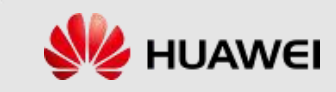

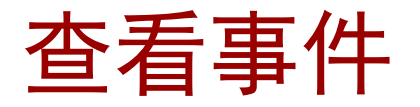

- 在FusionCompute中可以查看系统中产生的事件记录,同时可将记录以文件的形式备 份保存在本地。
- 在FusionCompute主界面上方点击"监控",然后在左侧中点击"事件"就能够查看 到事件列表,如下图所示: -usionCompute 网络池 首页 虚拟机和模板 计算池 存储池 系统管理 L 监控 > 事件 > 事件列表 监控 B. DOO 全部类型 🔻 全部ID ▼ 全部名称▼ 产生时段: 事件对象URN 告警 事件ID 事件名称 事件对象 附加信息 产生时间 (2)● 事件 15.1006100 虚拟化管理进程异常 **CNA-01** 重置时间=2018-01-19 11:07:... 2018/01/19 11:07:31 GMT+0 ... 事件列表 15.1008100 用户被系统自动锁定 site 用户名称=admin,锁定时长=5 2018/01/19 12:02:11 GMT+0 ... ● 性能 15.1008101 用户被系统自动解锁 site 用户名称=admin 2018/01/19 12:07:10 GMT+0 ... 15.3000206 虚拟机所在物理主机发生变化 虚拟机ID=i-00000003,虚拟机... 2018/03/05 10:56:07 GMT+0... test

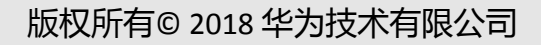

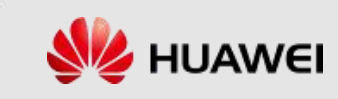

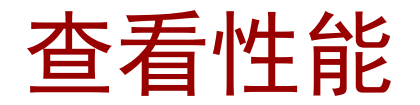

- N

• 在FusionCompute主界面上方点击"监控",然后在左侧点击"性能"就能够查看到性能监控相关内容,如下图所示:

| FusionCompute | 首页 虚拟机和模板 计算池 存储池 网络池 监控 系统管理                                                                                    | 索关键字- |
|---------------|----------------------------------------------------------------------------------------------------|-------|
| ▲ 监控          | □<br>监控 > 性能 > 历史KPI                                                                                             |       |
| • 告警          | <ul> <li>单对象多指标</li> <li>单指标多对象</li> <li>对象类型: 主机</li> <li>*</li> <li>选择对象:</li> <li>*</li> <li>选择指标:</li> </ul> |       |
| ● 事件          | 产生时段:                                                                                                    |       |
| ⊙性能 2         |                                                                                                    |       |
| 历史KPI         | 当前没有数据,请输出查询条件后点击查询按钮显示数据。                                                                                       |       |
| TOP 统计        |                                                                                                    |       |
| 自定义监控         |                                                                                                    |       |
| 监控设置          |                                                                                                    |       |

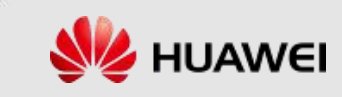

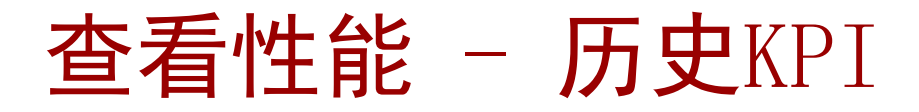

| FusionCompute                                     | 首页 虚拟机和模板 计算池 存储池 网络池 监控 系统管理                                                                                                    |           |
|---------------------------------------------------|----------------------------------------------------------------------------------------------------|-----------|
| ▲<br>▲<br>▲                                       | 监控 > 性能 > 历史KPI                                                                                                    | 》 近期任务    |
| <ul> <li> 告警</li> <li> 事件</li> <li> 性能</li> </ul> | 中川家 ジ指称 単指称 ジル家<br>対象类型: 集群 ▼ 洗择対象: ManagementCluster ▼ 洗择指标: CPU占用率 ▼<br>产生时段: 2015-11-16 20:59:34 - 2015-11-23 20:59:32 曲 童询 直接导出 | 全部 运行中 失败 |
| 历史KPI<br>TOP 统计                                   | 导出<br>ManagementClu CPU占用率 <sup>×</sup>                                                                                             |           |
| 自定义监控监控                                           | %<br>5                                                                                                    | 无可用数据     |
|                                                   | 4                                                                                                    |           |
|                                                   | 3                                                                                                    | 更多任务      |
|                                                   | 1                                                                                                    | 近期告警      |
|                                                   | 0<br>2015-11-20 08:00:00 2015-11-21 08:00:00 2015-11-22 08:00:00 2015-11-23 08:00:00                                                |           |

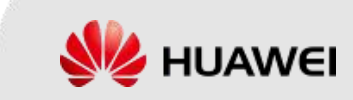

第13页

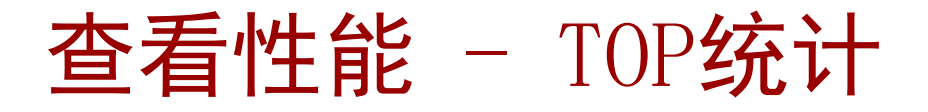

| FusionCompute | 首页 虚拟机和模板        | 计算池 存  | 储池 网络池         | 2 监控       | 系统管理     |      |       | 一搜索关键 |
|---------------|------------------|--------|----------------|------------|----------|------|-------|-------|
| ── 监控         | 监控 > 性能 > TOP 统计 |        |                |            |          |      |       |       |
| _             | 自定义监控指标          |        | 0              |            |          |      |       |       |
| ● 告警          |                  | TOP:   | 10             | <b>*</b> 1 | OP占用最高对象 | v    | 自定义范围 |       |
| ● 事件          | 日につけ出来           | 时间范围:  | 1小时            |            | •        |      |       |       |
| ⊙ 性能          |                  | Manage | mentCluster下Cl | PU占用率最高    | 前10个主机   |      |       | ×     |
| 历史KPI         |                  |        |                |            |          |      |       |       |
| TOP 统计        |                  |        | %              |            |          |      | A     |       |
|               |                  |        | CNA001 CNA002  |            |          | 3.6% |       |       |
| 自定义监控         |                  |        |                |            |          |      |       |       |
| 监控设置          |                  |        |                |            |          |      |       |       |
|               |                  |        |                |            |          |      |       |       |

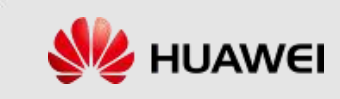

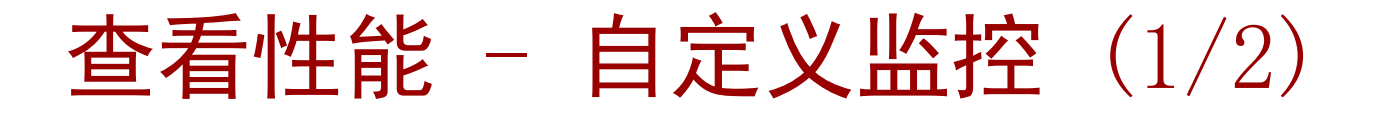

| FusionCompute            | 首页 虚拟机和模板 计算                  | 〕<br>池 存储池 网络池 监控 系统管理                                                 | - 搜索关键          |
|--------------------------|-------------------------------|------------------------------------------------------------------------|-----------------|
| ▲ 监控                     | 监控 > 性能 > 自定义监控 > 单)          | 对象多指标                                                                  |                 |
|                          | 单对象多指标  单指标多对象                |                                                                        |                 |
|                          | 0 0                           | CNA001                                                                 | 自定义指标           |
| <ul> <li>● 性能</li> </ul> | ▼ 副 主机<br>副 CNA001<br>▶ 및 虚拟机 | 时间范围: 1小时 v<br>CPU占用率                                                  | <b>ତ ଡ</b><br>× |
| 历史KPI                    | 7 88 朱莊                       |                                                                        |                 |
| 10P 统计<br>自定义监控          |                               | %5                                                                     |                 |
| 监控设置                     |                               | 4                                                                      |                 |
|                          |                               | 3                                                                      |                 |
|                          |                               | 2                                                                      |                 |
|                          |                               | 1                                                                      |                 |
|                          |                               | 0<br>18:35 18:40 18:45 18:50 18:55 19:00 19:05 19:10 19:15 19:20 19:25 | 19:30           |
|                          |                               | 时间粒度 (5分钟)                                                             |                 |
|                          |                               | 内存占用率                                                                  | ×               |
|                          |                               | %<br>5                                                                 | <b>2</b>        |

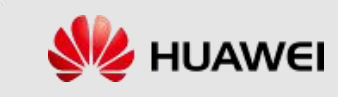

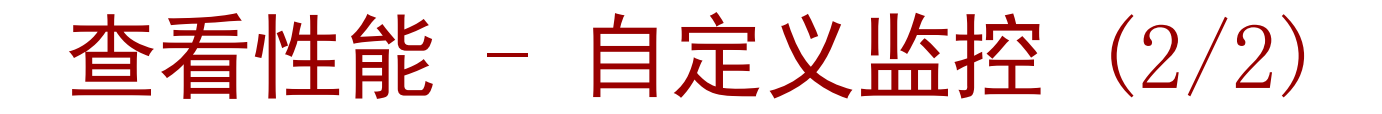

| FusionCompute                                       | 首页 虚拟机和模板 计算         | 池 存储池 网络池 监控 系统管理                                               | 一搜索关键          |  |
|-----------------------------------------------------|----------------------|-----------------------------------------------------------------|----------------|--|
| ▲ 监控                                                | 监控 > 性能 > 自定义监控 > 单排 | 「「「「「」」「「」」「」」「」」「」」「」」                                         |                |  |
| <ul> <li>         · 告         ·         ·</li></ul> | 单对象多指标 单指标多对象        |                                                                 |                |  |
| ● 事件                                                |                      |                                                                 | 自定义对象<br>〇 〇 〇 |  |
| ⊙ 性能                                                |                      |                                                                 |                |  |
| 历史KPI                                               |                      |                                                                 | <u>^</u>       |  |
| TOP 统计                                              |                      | 96                                                              | 8              |  |
| 自定义监控                                               |                      | 4                                                               |                |  |
|                                                     |                      | 3                                                               | _              |  |
|                                                     |                      | 2                                                               |                |  |
|                                                     |                      |                                                                 |                |  |
|                                                     |                      |                                                                 |                |  |
|                                                     |                      | 18:35 18:40 18:45 18:50 18:55 19:00 19:05 19:10 19:15 19:20 19: | 25 19:30       |  |
|                                                     |                      |                                                                 |                |  |
|                                                     |                      | 时间粒度 (5分钟)                                                      |                |  |
|                                                     |                      | CNA001                                                          | ×              |  |
|                                                     |                      | %                                                               | 圕              |  |
|                                                     |                      |                                                                 |                |  |

版权所有© 2018 华万拉个有限公司

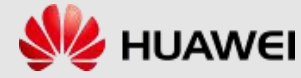

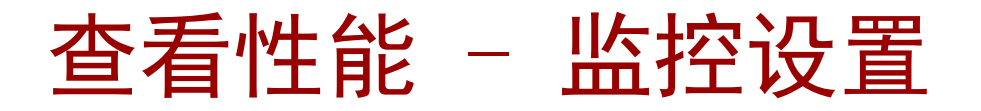

| FusionCompute                                                          | 首页 虚拟机和模板 计算池 存储池 网络池 监控 系统管理                                            |
|------------------------------------------------------------------------|--------------------------------------------------------------------------|
| ▲<br>上<br>上<br>上<br>上                                                  |                                                                          |
| ● 告警                                                                   | 历史致据保存 高级监控米集<br>如需修改监控指标配置,请根据系统规划,预估当前数据库容量是否满足所需容量。如果容量不足,请进行数据库空间扩容。 |
| ● 事件                                                                   | 监控指标选择                                                                   |
| <ul> <li>● 性能</li> <li>历史KPI</li> <li>TOP 统计</li> <li>自定义监控</li> </ul> | <ul> <li>         ・          ・          ・</li></ul>                      |
|                                                                        |                                                                          |

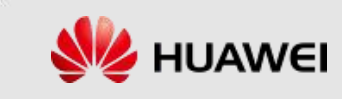

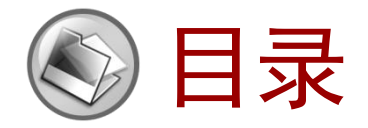

- 1. 使用FusionCompute进行维护
- 2. 使用FusionManager进行维护

# 

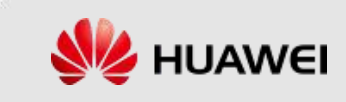

## 实际的问题

- 客户1:我已经使用了Vmware,现在要引入华为虚拟化产品,管理两套系统,好麻烦!
- 客户2:我的企业既有华为服务器,也有Dell服务器,可以对他们统一监控吗?
- 客户3:我们企业很大,有很多个部门,能把财务部门和生产部门网络隔离开吗?
- 客户4:我有多个数据中心,多数据中心有不同的管理系统,能统一管理?

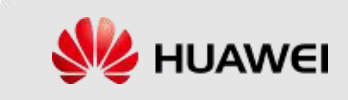

#### FusionManager的资源管理功能

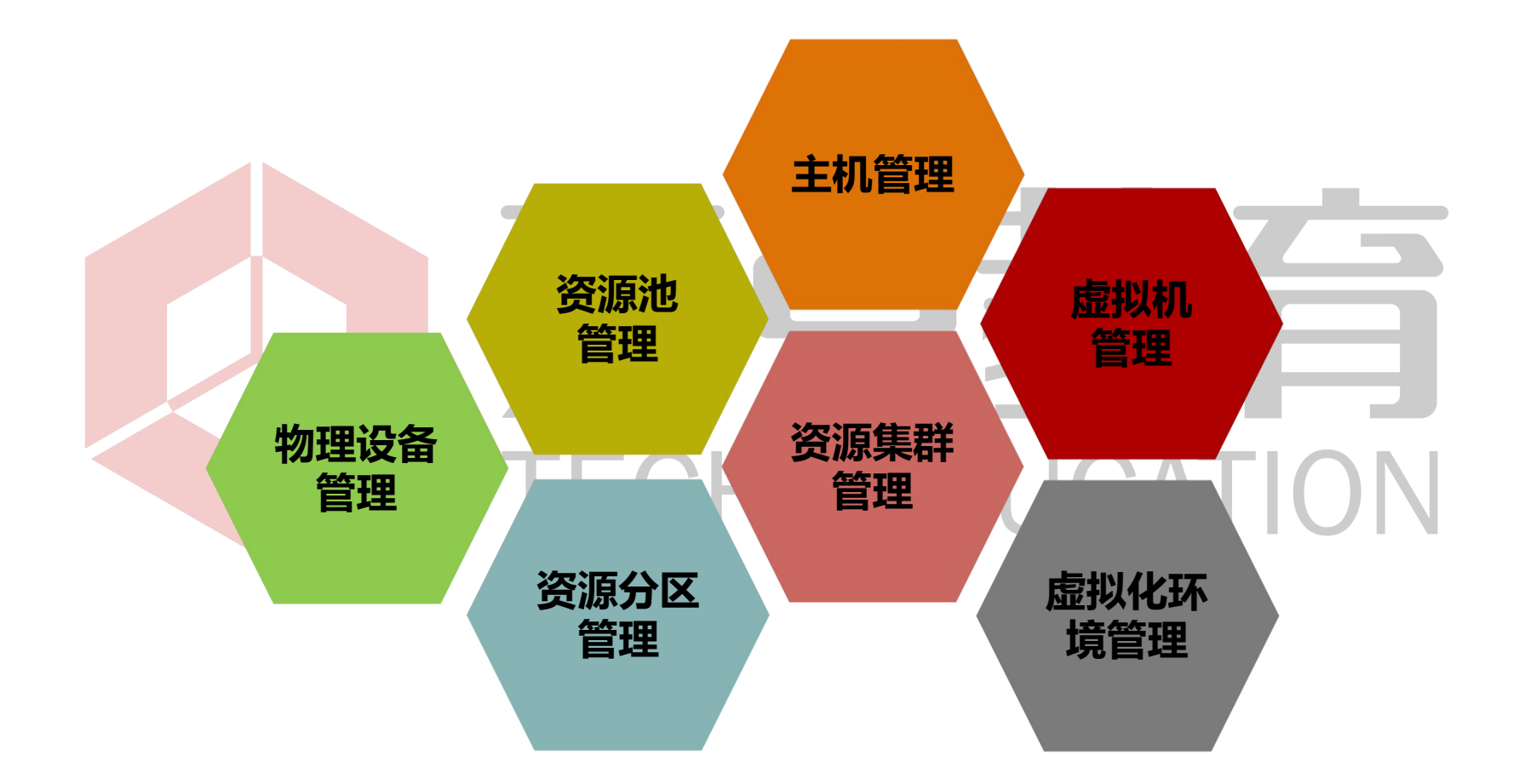

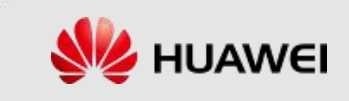

#### 物理设备管理

 支持接入计算(服务器)、网络(交换机、防火墙、负载均衡器)、 存储(SAN)。

| 口 设备                     | 防火墙           | -组实施访问控制策略的<br>-组实施访问控制策略的<br>-组 ( 相当于内部网络 ) 和 | 系统。<br>不可信任网络 ( 相当于外         |      | ]通道,防止外部网络 | ——<br>各的危险蔓延到内部 | 网络上。           |
|--------------------------|---------------|------------------------------------------------|------------------------------|------|------------|-----------------|----------------|
| <ul> <li>计算设备</li> </ul> | 接入防火墙         | 导入资源配置                                         |                              |      |            |                 | 所有             |
| ● 网络设备                   |               | 名称 👻                                           | 管理IP地址                       | 运行状态 | 连接状态       | 资源分区            | 版本             |
|                          | $\rightarrow$ | system-view                                    | 188.188.31.5                 | 正常   | 正常         | zone            | Eudemon8000E V |
| 交换机                      | $\rightarrow$ | CDCloud_F_US                                   | 191.100.1.198                | 失败   | 正常         | zone            | USG9 V300R001  |
| 防火墙                      | $\rightarrow$ | CDCloud_F_US                                   | 191. <mark>1</mark> 00.1.197 | 失败   | 正常         | zone            | USG9 V300R001  |
| 负载均衡器                    | 10 -          | 总条数: 3 <                                       | 1 >                          |      |            |                 |                |
| • 存储设备                   |               |                                                |                              |      |            |                 |                |
| <ul> <li>物理位置</li> </ul> |               |                                                |                              |      |            |                 |                |
| 适配包管理                    |               |                                                |                              |      |            |                 |                |

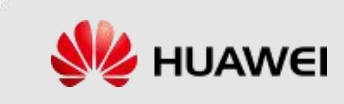

#### 资源池管理

- 资源分区:
  - □ 包含计算、存储、网络资源。
  - 其中计算资源池下包含了资源集群以及资源集群下的计算节点,虚拟机以及相关联的存储资源的呈现和管理。
  - 存储资源池包含了资源分区下存储资源的呈现。网络资源池包含了DVS, VLAN池, 公网IP池, 外部网络的管理, VSA网络, 虚拟防火墙, VLB池。

| Fusion | Manager     | 首页 资源 VDC 用                                           | 户 监控 系统                          |                 | _      |                |
|--------|-------------|-------------------------------------------------------|----------------------------------|-----------------|--------|----------------|
|        | 资源分区        | 资源分区 > zone<br>资源分区是面向系统管理员的资源的线<br>将相同物理地域的资源集群关联在同- | <sup>夏</sup> 合。<br>一资源分区,便于统一管理。 |                 |        |                |
| 概览     |             | 资源统计                                                  |                                  |                 |        | $\cap \Lambda$ |
| 可用:    | N<br>N<br>N |                                                       |                                  |                 |        |                |
| 计算     | 资源池         | VLANUE/HIB/A                                          | VDC已用: 18                        | 公网IP使用消死        | 已用: 1  |                |
| 存储     | 资源池         | 27 –                                                  | 外部网络已用: 9                        | 1               | 可用: 9  |                |
| ⊙ 网络资  | 源池          |                                                       | 可用: 1796<br>总数: 1823             |                 | 思致: 10 |                |
| 概览     |             | 硬件虚拟防火墙使用情况                                           |                                  | VSA管理网络IP地址使用情/ | 兄      |                |
| DVS    |             |                                                       | 已用: 2                            |                 | 已用: 22 |                |
| VLAI   | N池          | 2                                                     | 可用: 19                           | 22              | 可用: 9  |                |
| 外部     | 网络          |                                                       | 思数: 21                           |                 | 尽数: 31 |                |

版权所有© 2018 华为技术有限公司

第22页

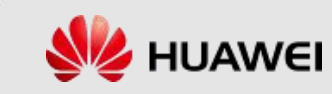

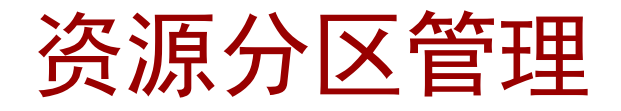

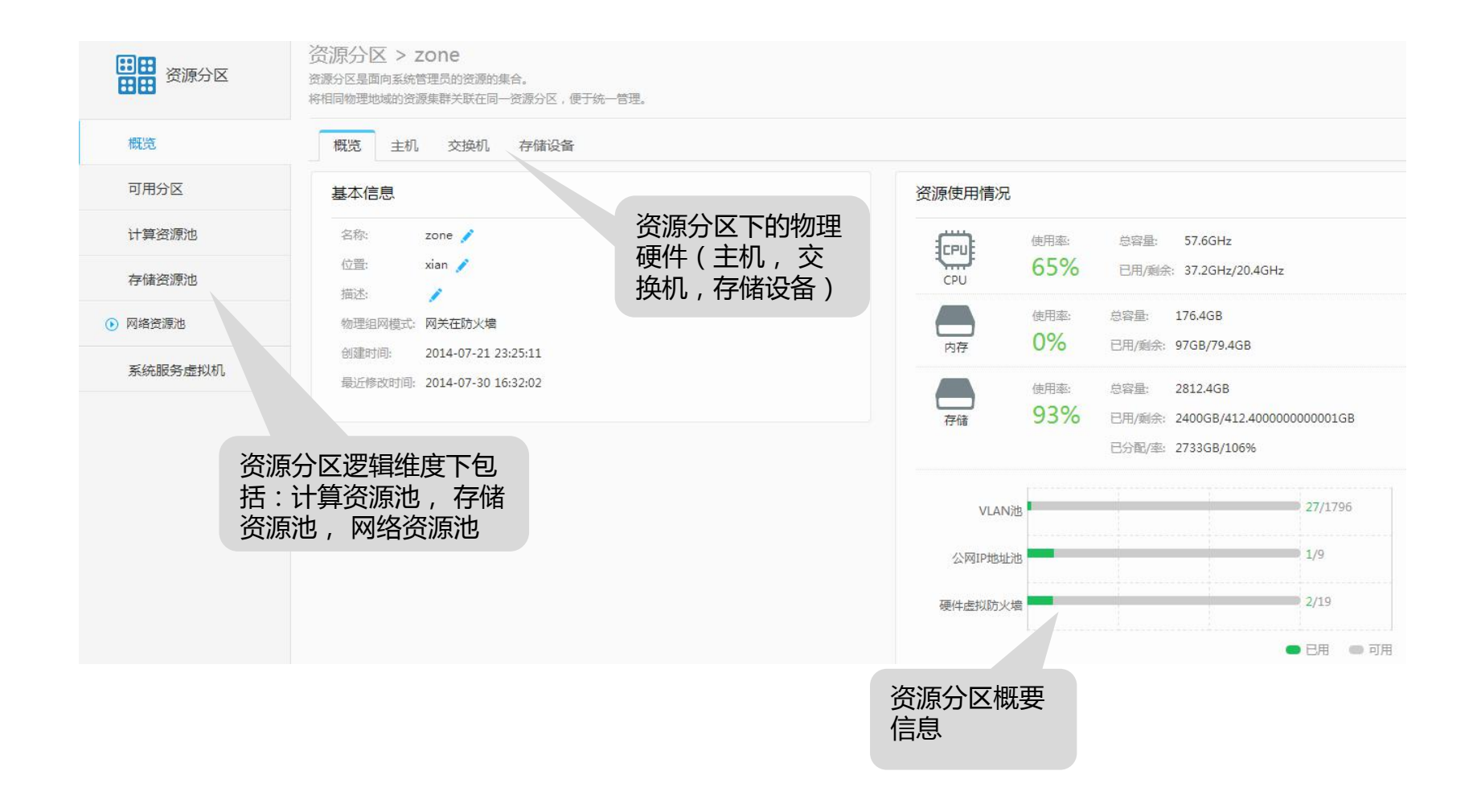

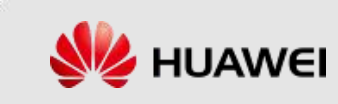

#### 资源集群管理

#### • 可以对集群下的主机、存储、虚拟机、设备资源、资源调度策略等进行管理

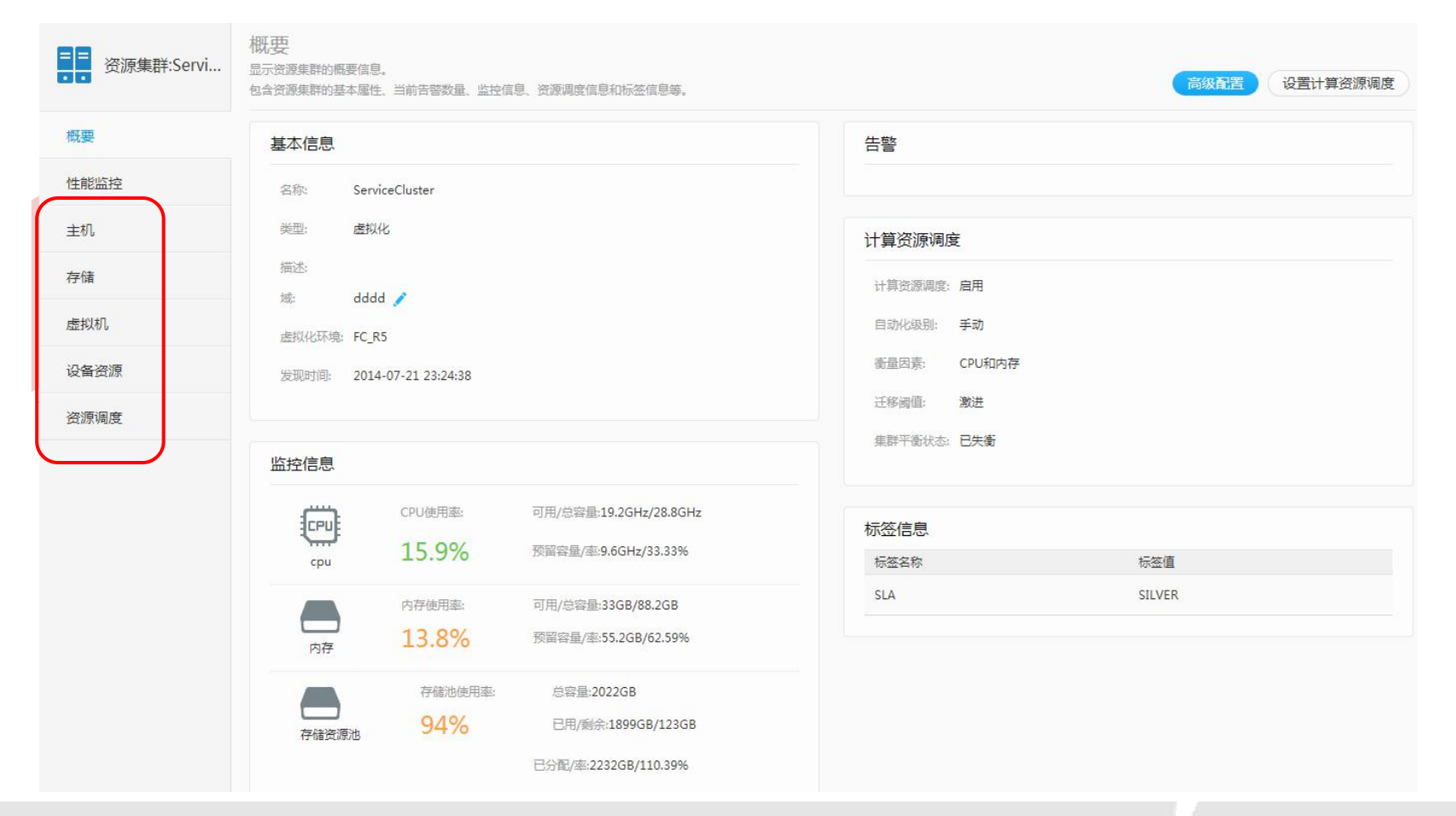

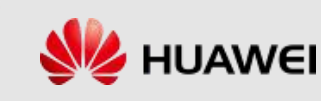

## 主机管理 (1/2)

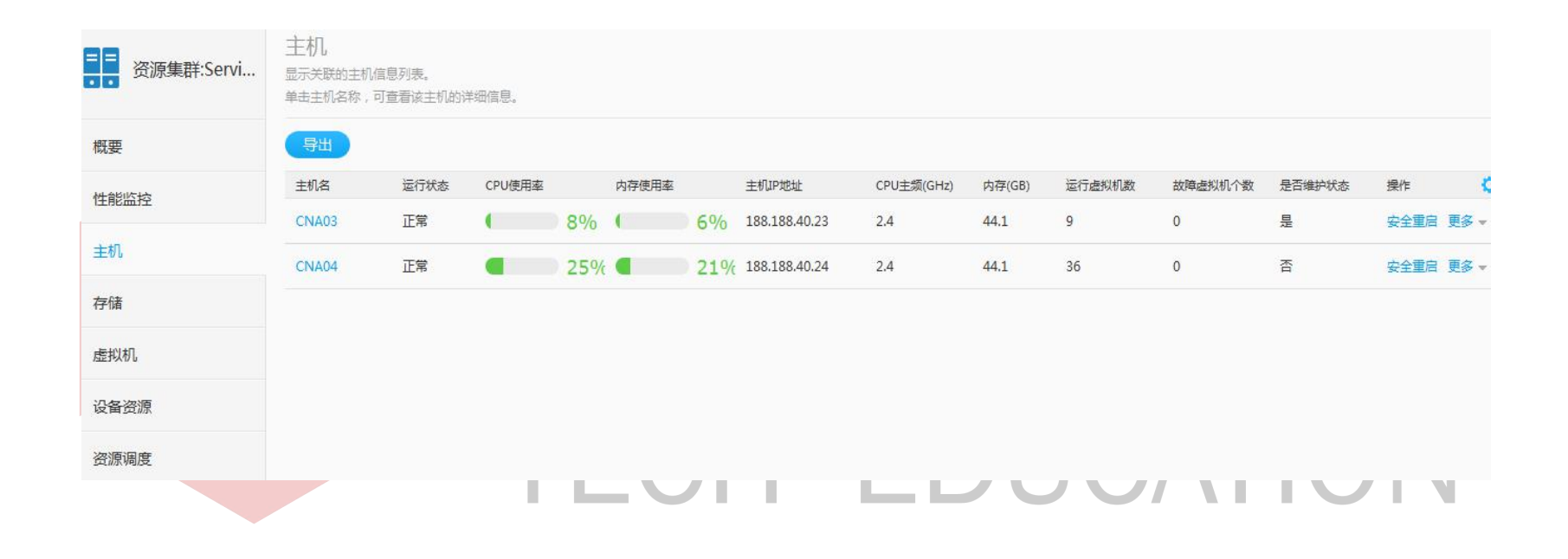

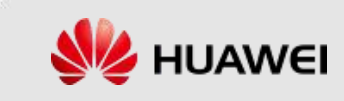

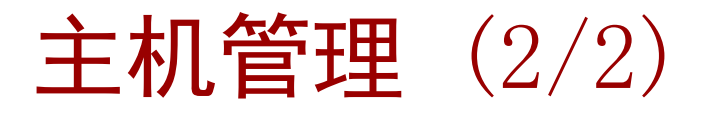

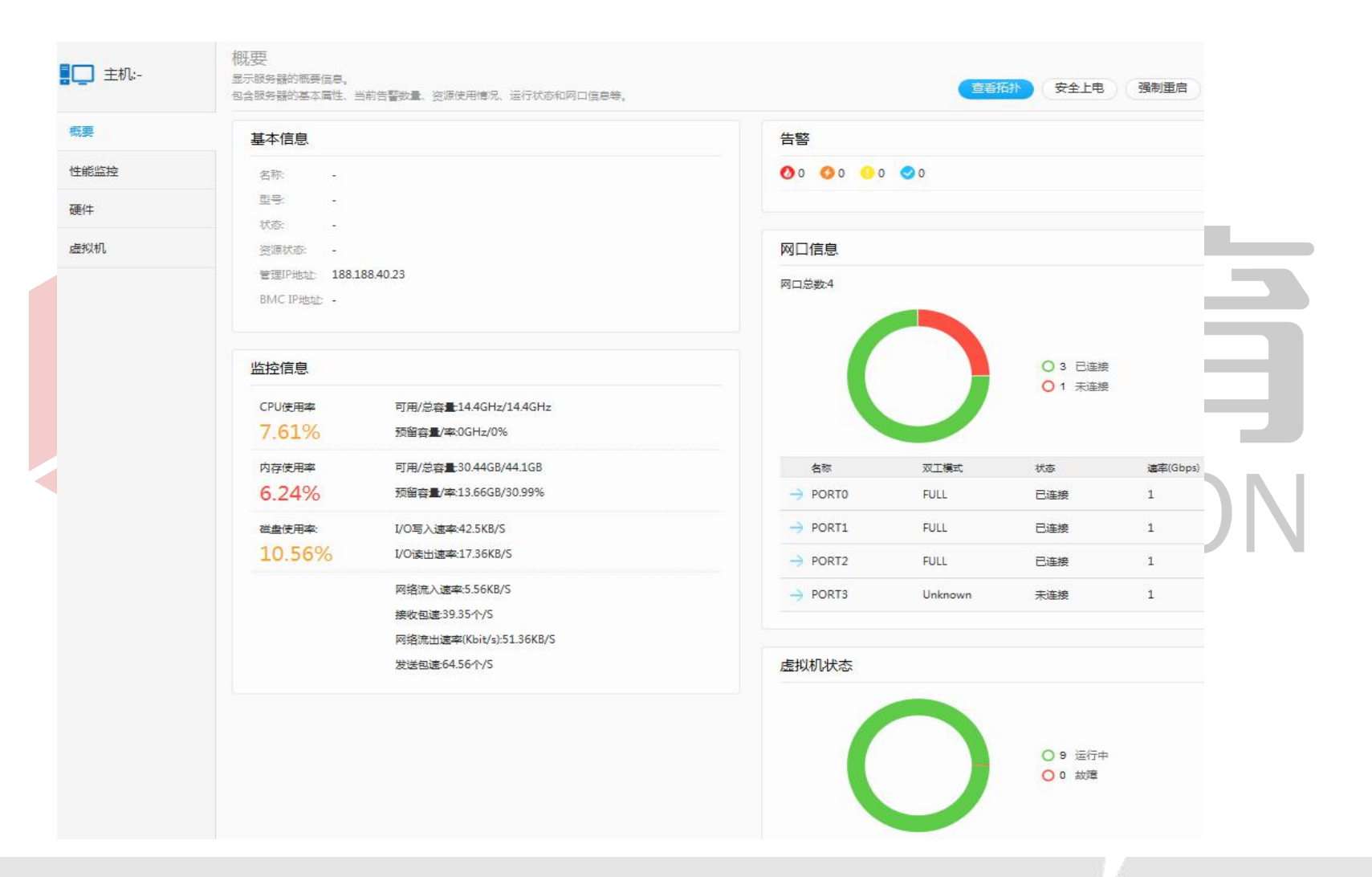

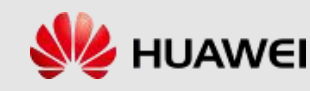

## 虚拟机管理

虚拟机详细信息页面包括:虚拟机基本信息,性能监控,虚
 拟机硬件配置,虚拟机选项设置,虚拟机快照等。

| 👍 VDC | 虚拟机,<br>显示VDC中的虚拟机列表。<br>可以看到VDC中所有虚拟机的基本 | 5信息。并可以根据需要对虚拟机进行重启。        | 关闭等维护任务。                  |     |       |        |         |      |      |     |
|-------|-------------------------------------------|-----------------------------|---------------------------|-----|-------|--------|---------|------|------|-----|
| 虚拟机   | 创建 导入虚拟机                                  | 启动(VNC登录) 更多                |                           |     | 所有状   | 态 * 名称 | * D iii | 輸入名称 |      | × o |
| 磁盘    | 各称                                        | ID                          | IP地址                      | 状态  | CPU使用 | 聹      | 内存使用率   | E    | 磁盘使用 | 邗率  |
|       | → 模板部署虚拟                                  | 机 462970041693686988        | 0.0.0.0;fe80::2a6e:d4ff.f | 已停止 |       | 0%     |         | 0%   |      | 0%  |
|       | □ → liuvpc-Proxy                          | VM- 462970041693686988      | 189.189.189.33;165.65     | 运行中 | 0     | 3%     |         | 26%  | (    | 4%  |
|       | $\Box \rightarrow TR$                     | 462970041693686988          | 189.189.189.39;fe80:2     | 运行中 | (     | 2%     |         | 40%  |      | 30% |
|       | $\Box \rightarrow pichuang348$            | 462970041693686988          | 169.254.133.233;fe80:c    | 已休眠 |       | 0%     |         | 0%   |      | 0%  |
|       | $\Box \rightarrow pichuang343$            | 7 462970041693686988        | 169.254.249.121,fe80:     | 运行中 |       | 0%     |         | 29%  |      | 43% |
|       | $\square \rightarrow pichuang340$         | 6 462970041693686988        | 169.254.0.51;fe80:24b     | 运行中 |       | 0%     |         | 29%  |      | 43% |
|       | □ → VmTemplate                            | e_2 462970041693686988      | 0.0.0.0                   | 已停止 |       | 0%     |         | 0%   |      | 0%  |
|       | □ → vpc03_vxlan                           | _vm03 462970041693686988    | 188.187.52.6;fe80::2a6    | 运行中 |       | 37%    |         | 28%  |      | 30% |
|       | □ → vpc03_vxlan                           | _vm02 462970041693686988    | 188.187.53.5;fe80::2a6    | 运行中 |       | 0%     |         | 28%  |      | 30% |
|       | $\Box \rightarrow$ Web_Scaling            | g_VM_172 462970041693686988 | 192.168.202.10,fe80::9    | 已停止 |       | 0%     |         | 0%   |      | 0%  |
|       | < [                                       |                             | III                       |     |       |        |         |      |      |     |

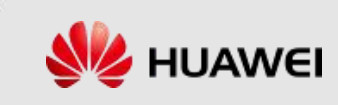

#### 虚拟化环境管理

可以将多个不同的虚拟化环境统一纳入FusionManager的管理,
 以达到提高管理效率的目的。

| <b>Fusion</b> Manager | 首页 资源 VDC                                      | 用户 监控 系统                       | 充                            |      |                       | <b>Ø</b> 1 | ●14 <b>1</b> 7 <b>3</b> 4 <b>2</b> |
|-----------------------|------------------------------------------------|--------------------------------|------------------------------|------|-----------------------|------------|------------------------------------|
| () 虚拟化                | 虚拟化环境<br>虚拟化环境是对计算、存储和网<br>FusionManager中所使用和管 | 缩等资源进行虚拟化的软件,<br>里的虚拟资源都来源于虚拟化 | 例如FusionCompute。<br>环境中的资源。  |      |                       |            |                                    |
| 虚拟化环境                 | 添加                                             |                                |                              |      |                       | 所有类型 🔹     | ₽ 清給入名称                            |
| 咨酒集群                  | 名称 👻                                           | 类型                             | IP                           | 连接状态 | 更新状态                  | VSAM名称     | 操作                                 |
| Sectores 1            |                                                | FusionCompute                  | 188.188 <mark>.4</mark> 0.10 | 正常   | 更新成功                  | VSAM       | 查看日志 更多 →                          |
|                       | 供应商: huawei                                    |                                |                              | 协调   | 这类型 https             |            |                                    |
|                       | 版本: 1.5.0                                      |                                |                              | 瑞    | ⊐: <mark>744</mark> 3 |            |                                    |
|                       | 更新周期(小时): 6                                    |                                |                              | 用    | 中名: gmsysman          |            |                                    |

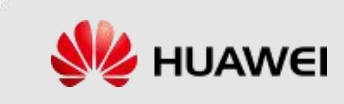

## FusionManager的运维管理功能

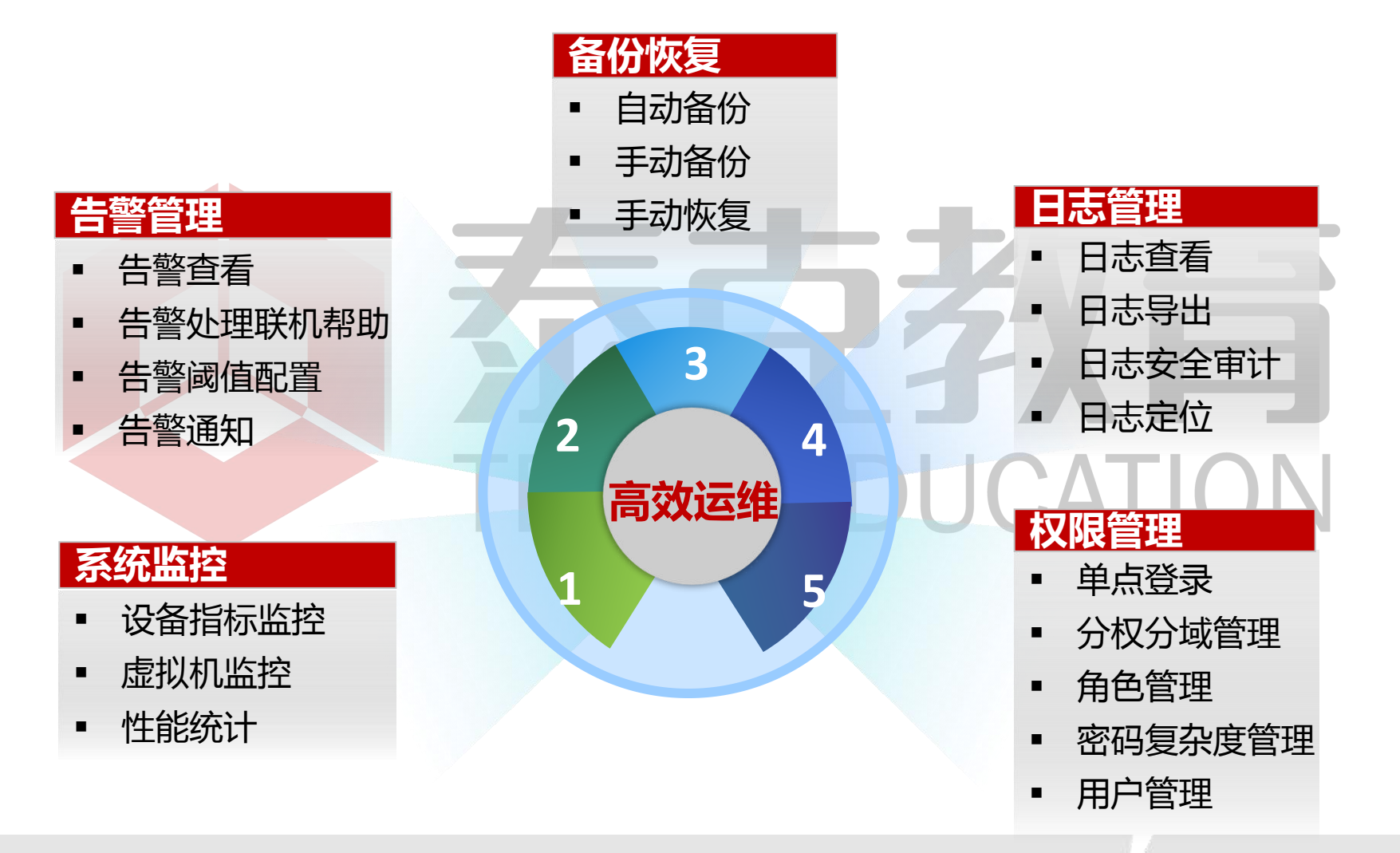

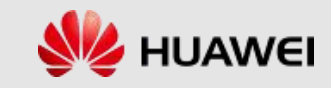

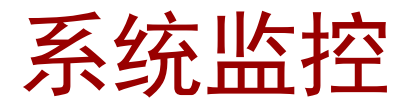

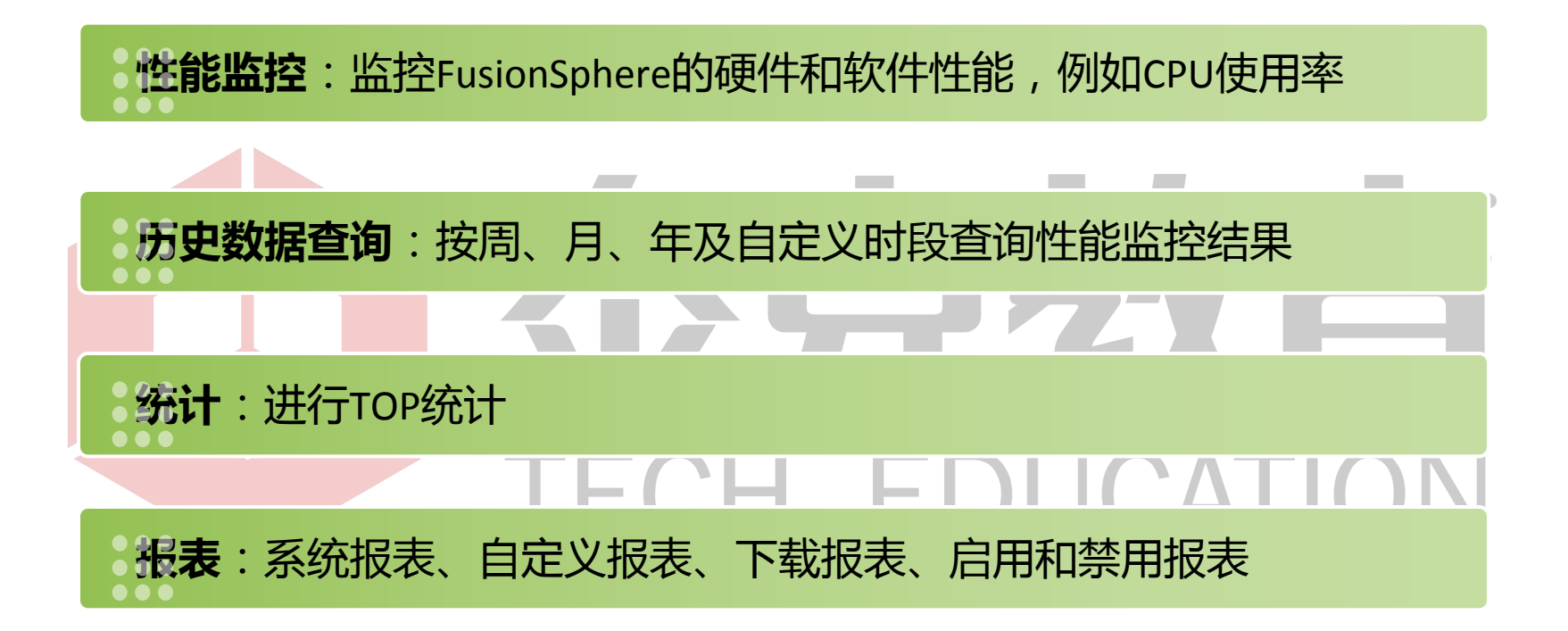

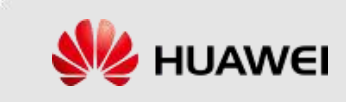

#### 查看监控信息

• 在FusionManager性能监控界面可以了解当前系统性能统计状

| 上 监控 | 监控视图<br>可查看系统内的集群、主机和虚拟机的指标使用情况。<br>可及时掌握系统当前的性能状况。 |                       |
|------|-----------------------------------------------------|-----------------------|
| ▶ 告警 | 对象类型:资源集群 ▼ TOP类型: 最高 ▼ TOP5 ▼ <b>查</b> 询           |                       |
| 〕 报表 | CPU使用率                                              | CPU预留率                |
| ● 性能 | ManagermentCl 3.20%                                 | ManagermentCl 43.00%  |
| 监控视图 | ServiceCluster 2.00%                                | Service-Cluster 0.00% |
|      | 内存使用率                                               | 内存预留率                 |
|      | ManagermentCl 📥 4.60%                               | ServiceCluster        |
|      | ServiceCluster D 3.20%                              | ManagermentCl 51.00%  |
|      | 存储使用率                                               | 存储分配率                 |
|      | ManagermentCl 84.00%                                | ManagermentCl 70,00%  |

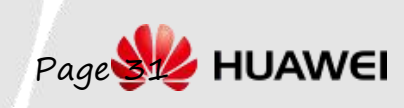

第31页

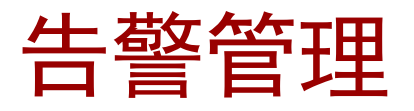

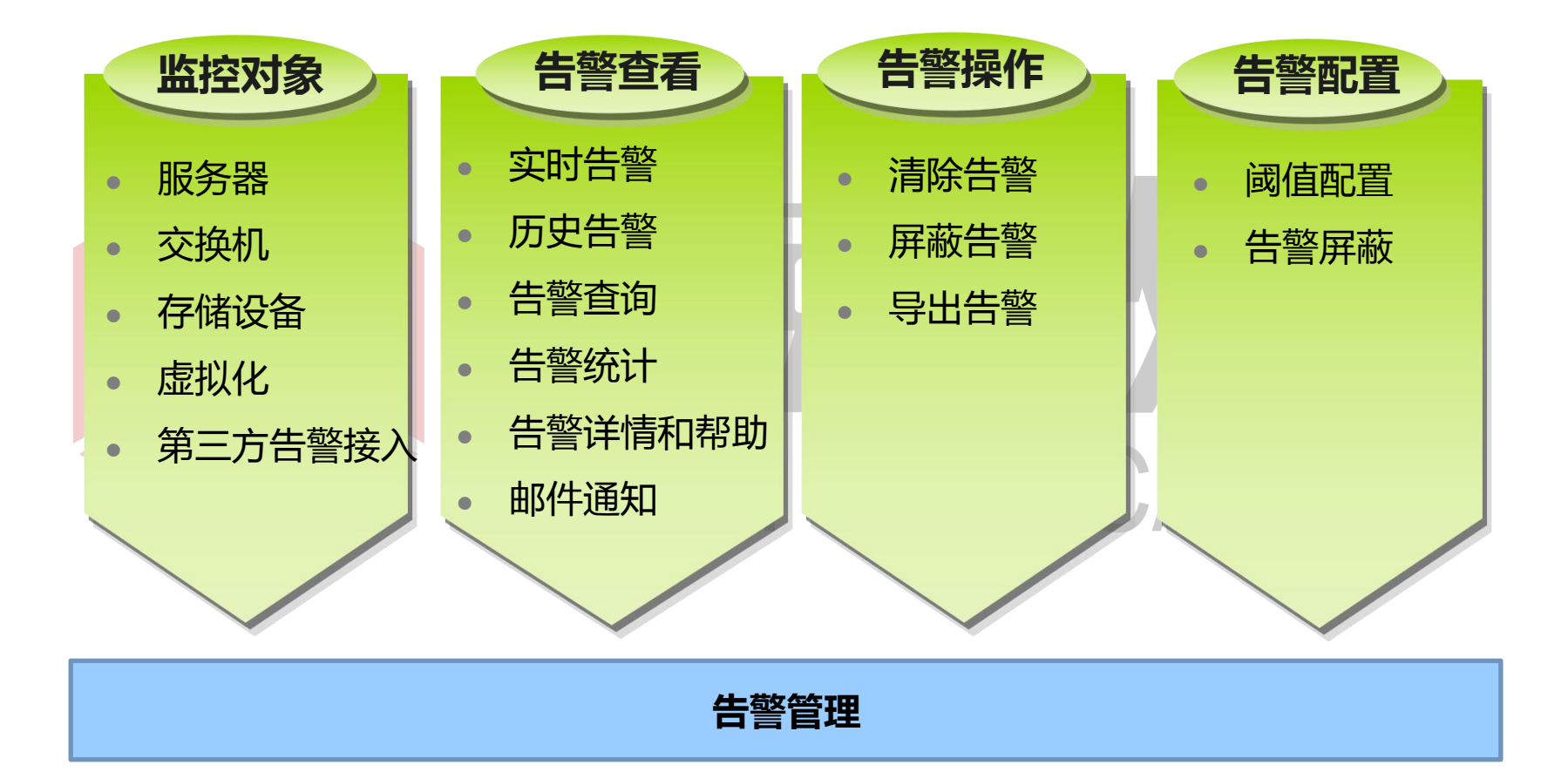

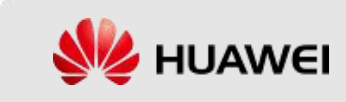

#### 查看告警信息

北以今千西

- FusionManager告警显示页面,默认显示当前活动告警。
- 告警级别分为紧急、重要、次要、提示,级别越高表示告警

| 监控   | 告警列表<br>显示系统所有的告诉<br>可单击告警名称,1 | 警信息,帮助用/<br>查看告警处理指题 | 中及时发现与快速定位故障。<br>导。同时提供导出功能,便于 | 用户定期收集与备份。    |           |               |                |                |           |    |    |
|------|--------------------------------|----------------------|--------------------------------|---------------|-----------|---------------|----------------|----------------|-----------|----|----|
| ⊙ 告警 | 清除                             | ¥Ш )                 | 所有级别                           | ▼ 所有告警类型 ▼    | 产生时间:     | n1<br>[111    | 1)-[           | 画 の 请輸入        | 告警名称或对象名称 |    | ×  |
| 告警列表 | <u> </u>                       | 及别                   | 告警名称                           | 告警对象          | 对象类型      | 部件类型          | 产生时间           | 清除时间           | 清除类型      | 操作 |    |
| 牛被沿军 | $\rightarrow \square$ (        | 🕑 重要                 | FusionManager                  | Time Managem  | Time Mana | FusionManager | 2014-08-11 16: | ). <b>-</b> .) | -         | 清除 | 屏蔽 |
|      | $\rightarrow \square$ (        | 🚱 重要                 | FusionManager                  | Time Managem  | Time Mana | FusionManager | 2014-08-11 15: | 2014-08-11 16: | 自动清除      | 清除 | 屏蔽 |
| 告警统计 | $\rightarrow \square$          | 次要                   | FusionManager                  | fusionmanager | Heartbeat | FusionManager | 2014-08-11 14: | 2014-08-11 14: | 自动清除      | 清除 | 屏蔽 |
|      | $\rightarrow \square$ (        | 🥬 重要                 | FusionManager                  | Time Managem  | Time Mana | FusionManager | 2014-08-11 13: | 2014-08-11 15: | 自动清除      | 清除 | 屏蔽 |
|      | $\rightarrow \square$ (        | 🥬 重要                 | FusionManager                  | Time Managem  | Time Mana | FusionManager | 2014-08-11 12: | 2014-08-11 13: | 自动清除      | 清除 | 屏蔽 |
|      | $\rightarrow \square$ (        | 🧿 重要                 | FusionManager                  | Time Managem  | Time Mana | FusionManager | 2014-08-11 11: | 2014-08-11 12: | 自动清除      | 清除 | 屏蔽 |
|      | $\rightarrow \square$          | 次要                   | FusionManager                  | fusionmanager | Heartbeat | FusionManager | 2014-08-11 10: | 2014-08-11 10: | 自动清除      | 清除 | 屏蔽 |
|      | $\rightarrow \square$ (        | ) 次要                 | FusionManager                  | fusionmanager | Heartbeat | FusionManager | 2014-08-11 10: | 2014-08-11 10: | 自动清除      | 清除 | 屏蔽 |
|      | $\rightarrow \square$ (        | 🧿 重要                 | FusionManager                  | Time Managem  | Time Mana | FusionManager | 2014-08-11 09: | 2014-08-11 11: | 自动清除      | 清除 | 屏蔽 |
|      | $\rightarrow \square$ (        | 🕑 重要                 | FusionManager                  | Time Managem  | Time Mana | FusionManager | 2014-08-11 08: | 2014-08-11 09: | 自动清除      | 清除 | 屏蔽 |

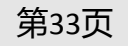

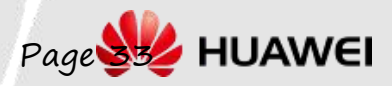

## 备份与恢复 (1/2)

#### • 备份对象

■ FM 对各部件的管理节点数据进行备份:FM、FC和VSAM,需要配置 FTP 服务器,若无FTP, 则仅做本地备份

#### • 自动备份

- 备份时间:每天凌晨02:00
- 默认保留7个备份(包括自动和手工备份)

#### 手工备份

- 场景:对系统进行重大操作前,例如升级、重大数据调整等,通过FusionManager备份管 理节点数据
- 目的:保证系统在出现异常或未达到预期结果时可以及时进行数据恢复,将对业务的影响
   降到最低
- □ 备份时间:建议在业务量小的时间段执行备份数据操作
- □ 备份数据保存到:本地和FTP
- □ 操作入口:FusionManager:系统->备份设定

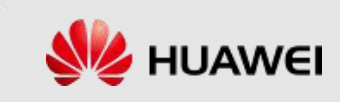

#### 备份与恢复(2/2)

#### 手工恢复

在对FM、FC重大操作(如升级或打补丁、重大数据调整、扩容等)后,系统有可能出现异常或未达到预期结果。此时需要对其进行回退,含数据恢复操作

TFCH EDUCATION

第35页

• 数据恢复后,会丢失从备份时刻到恢复时刻之间的数据

FM手工恢复

- □ 在 FM 上执行命令:restoreGalaxManager -f 备份文件路径+备份文件名
- □ 影响:恢复过程中会停止 FM 进程,则无法登录操作 FM。客户虚拟机正常运行
- FC手工恢复
  - □ 在FC上执行命令:

restoreGeData -t DATA -f /home/GalaX8800/YYYY-MM-DD\_sn/DATA/ [备份文件名]

高斯DB: restoreGeData -t DB -f /home/GalaX8800/YYYY-MM-DD\_sn/DB/ [备份文件名]

□ 影响:恢复过程中会停止VRM进程,将无法登录操作 FC。但客户虚拟机正常运行

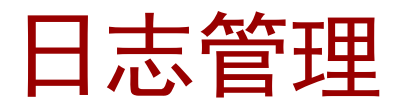

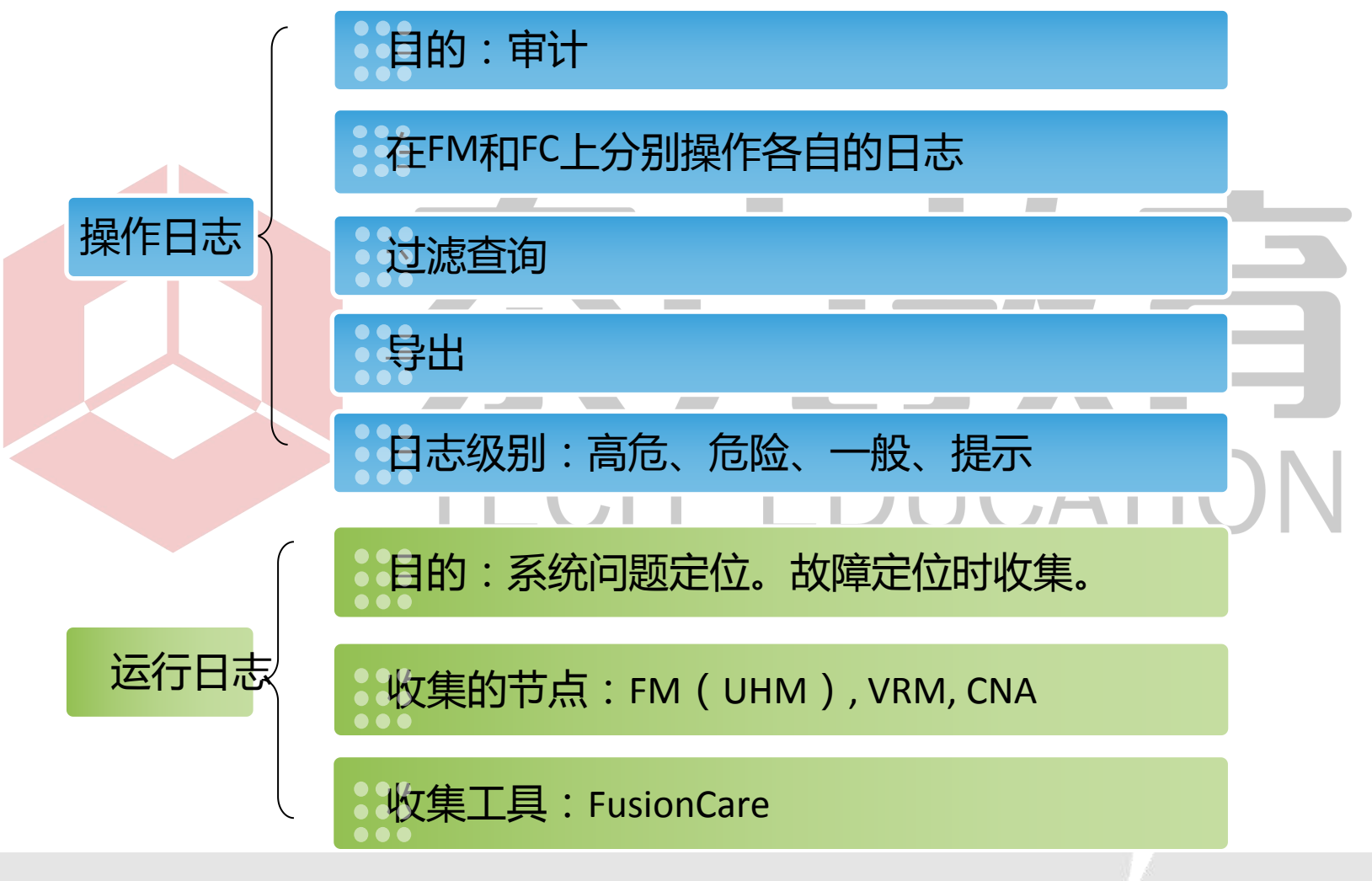

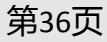

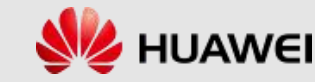

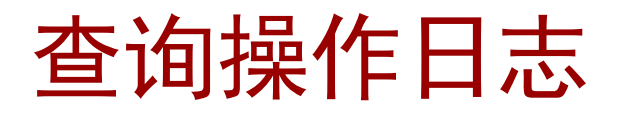

在FusionManager用户日志管理界面检查当前用户对系统的操作,以便定位当前故障与用户操作是否相关。

| 戻 系统                        | 操作日志           |                            |                         |                     |
|-----------------------------|----------------|----------------------------|-------------------------|---------------------|
| ▶ 系统配置                      | 导出             | 所有操作 - 所有结果 - 操作时间:        |                         | ♀ 请输入用户/操作名/IP地址    |
| <ul> <li>● 任务与日志</li> </ul> | 操作名称 对象ID 对象名称 | 部件名称 部件类型 级别               | 操作结果 操作者 用户IP地址         | 操作时间                |
|                             | → 用户登录         | FusionManager FusionMan 一股 | 成功 admin 192.168.0.247  | 2014-08-11 17:23:41 |
| 任务中心                        | → 用户登录         | FusionManager FusionMan 一股 | 成功 admin 192.168.0.189  | 2014-08-11 17:03:15 |
| 操作日志                        | → 用户登录         | FusionManager FusionMan 一股 | 成功 admin 192.168.0.189  | 2014-08-11 17:02:09 |
|                             | → 创建用户 23 wuxy | FusionManager FusionMan 一股 | 成功 admin 192.168.0.247  | 2014-08-11 16:54:03 |
|                             | → 用户登录         | FusionManager FusionMan 一股 | 成功 admin 192.168.0.247  | 2014-08-11 16:53:17 |
|                             | → 查询操作日志       | FusionManager FusionMan 一股 | 成功 admin 192.168.0.189  | 2014-08-11 16:51:46 |
|                             | → 创建用户 22 hit  | FusionManager FusionMan 一股 | 成功 admin 192.168.0.189  | 2014-08-11 16:51:41 |
|                             | → 用户登录         | FusionManager FusionMan 一股 | 成功 admin 192.168.0.189  | 2014-08-11 16:51:17 |
|                             | → 用户登录         | FusionManager FusionMan 一般 | 失败 zxforg 192.168.0.189 | 2014-08-11 16:39:43 |
|                             | → 用户登录         | FusionManager FusionMan 一般 | 失败 zxforg 192.168.0.189 | 2014-08-11 16:39:33 |

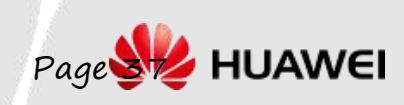

第37页

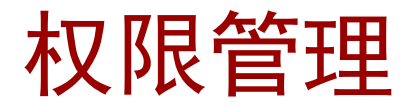

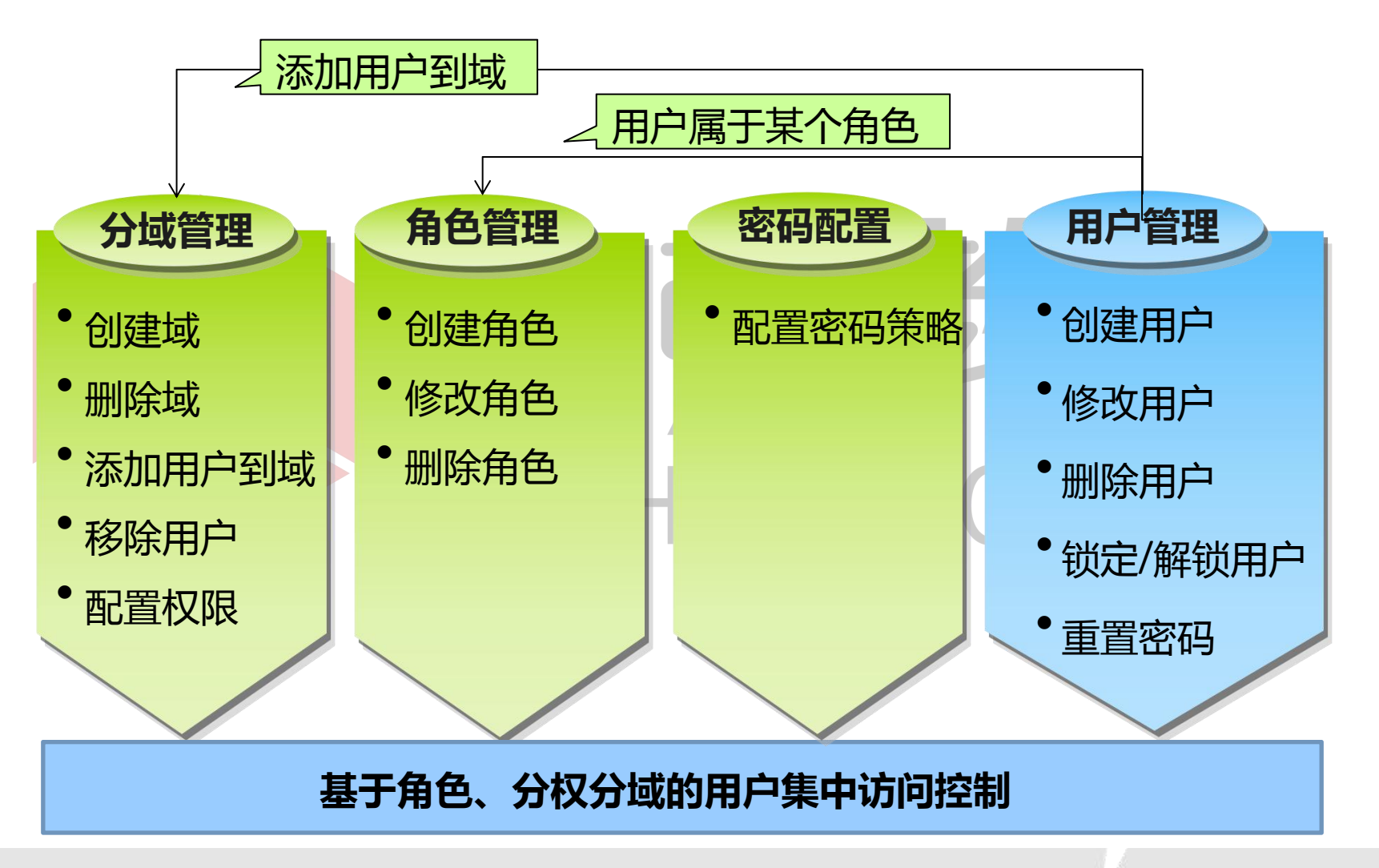

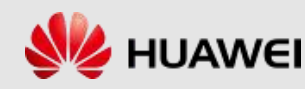

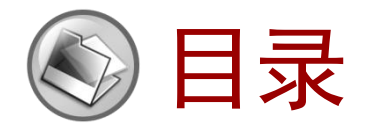

- 1. 使用FusionCompute进行维护
- 2. 使用FusionManager进行维护

# 

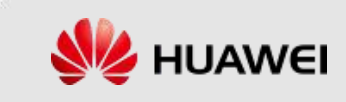

#### FusionSphere SOI (1/2)

- FusionSphere SOI (System Operation Insight系统运行洞察)对FusionSphere 资源情况进行全面可视化和动态分析,是FM/FC的增强
- SOI 支持部署在虚拟机上

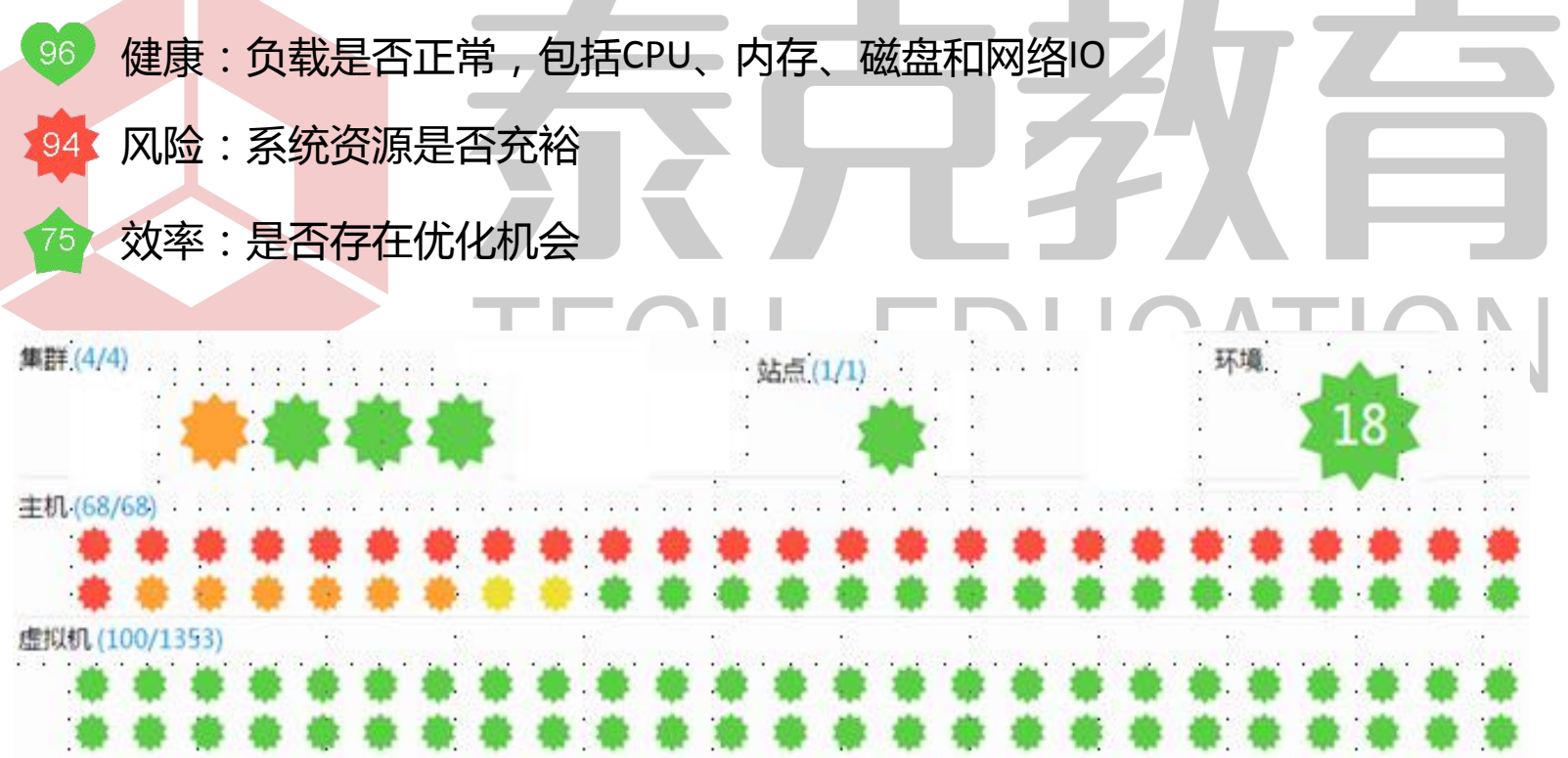

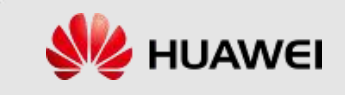

FusionSphere SOI (2/2)

全局监控:系统首页呈现全局环境运行状态

查看详情:健康得分、节点规格、历史分析

失衡详情:工作负载详情,支持导出

**趋势预测**:未来的资源需求和使用情况

资源合规:快速找到容量不足和容量过剩的节点

热点统计:TOP对象的情况和数据,例如哪些主机CPU负载最高

**导出批量数据**:1分钟粒度一周,包括CPU/内存/存储IO/磁盘IO

设置分析阈值:对分析的各种选项和阈值灵活修改定制

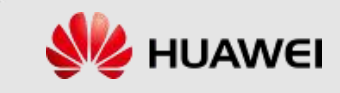

## FusionCare (1/2)

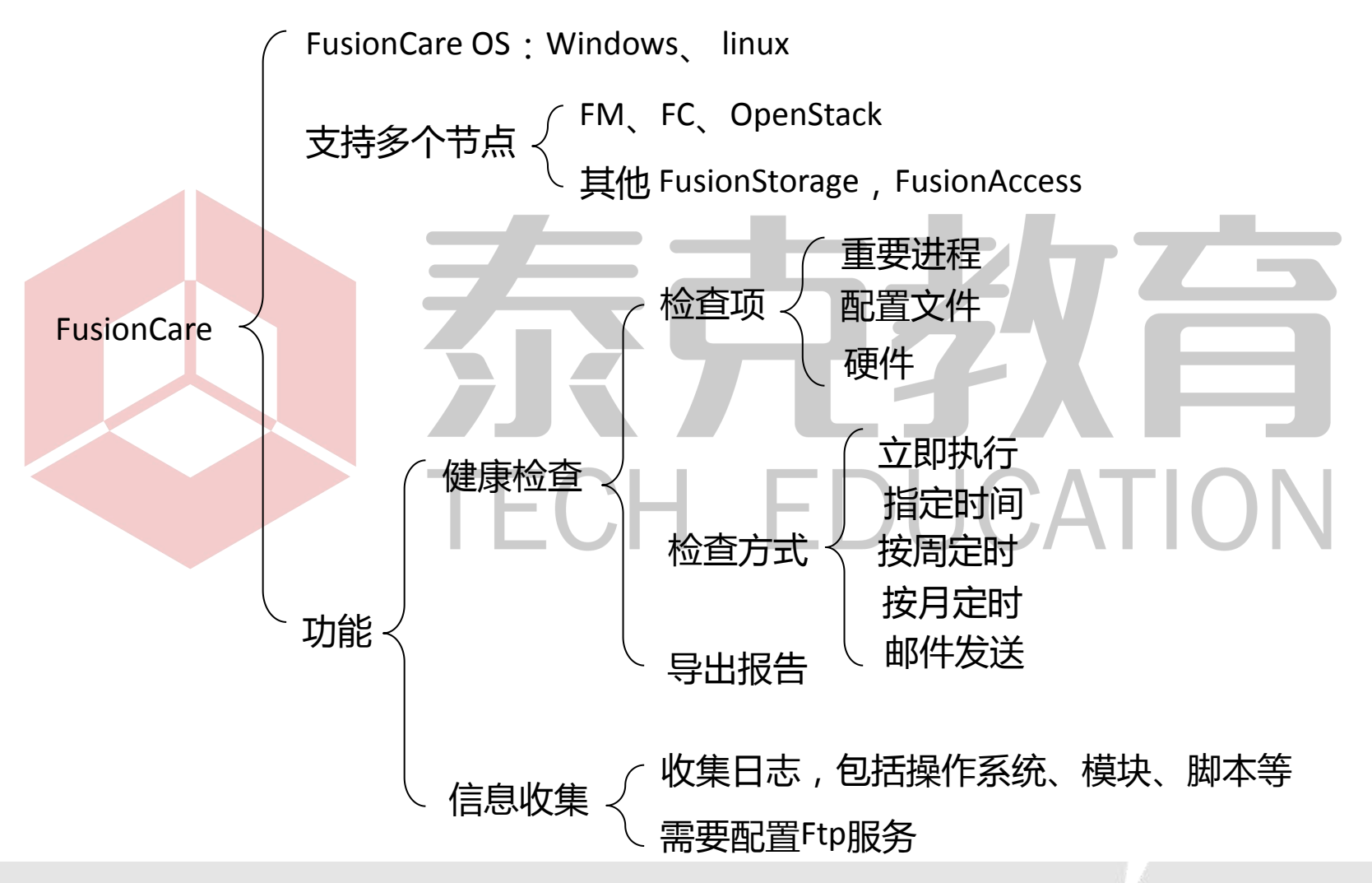

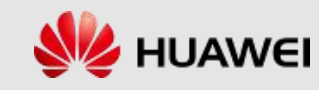

## FusionCare (2/2)

| • | 支持 OS:Win7、 | Windows2003、 | windows2008的32/64位、 | Linux |
|---|-------------|--------------|---------------------|-------|
|---|-------------|--------------|---------------------|-------|

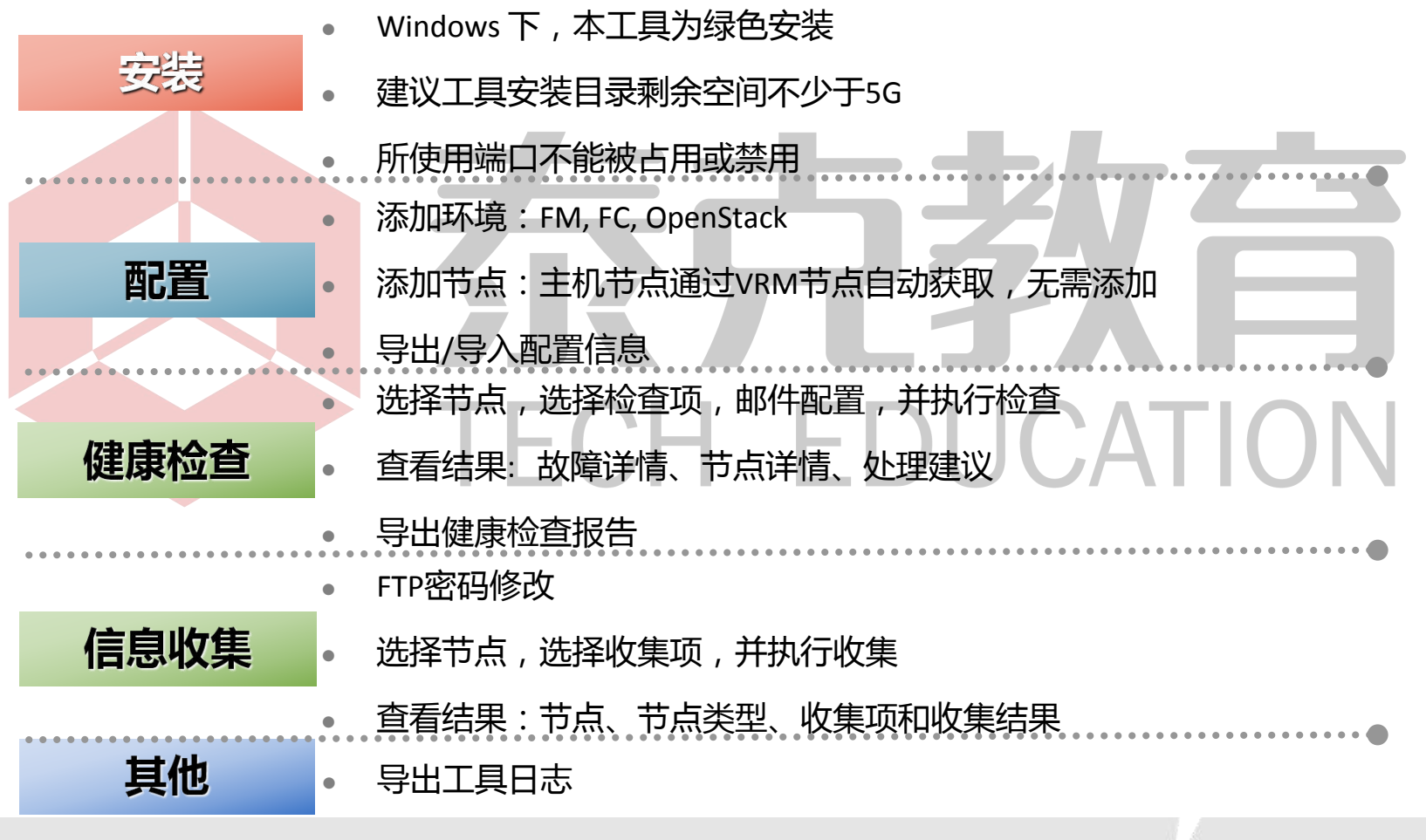

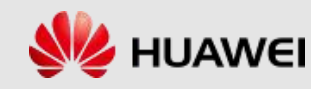

## UpdateTool (1/3)

- 操作系统要求: Windows XP、Windows 7、Windows 2003、Windows 2008
   和Windows 2012的32位或者64位操作系统
- 软件要求:winrar解压软件;IE8+、Chrome18.0及以上、火狐8.0及以上版本浏览器
- 端口限制:工具安装的客户机端口7173、7184、7195、7236未被占用
- 权限要求:安装升级工具的用户需要在Windows系统下具有安装服务、启动服务、停止服务的权限

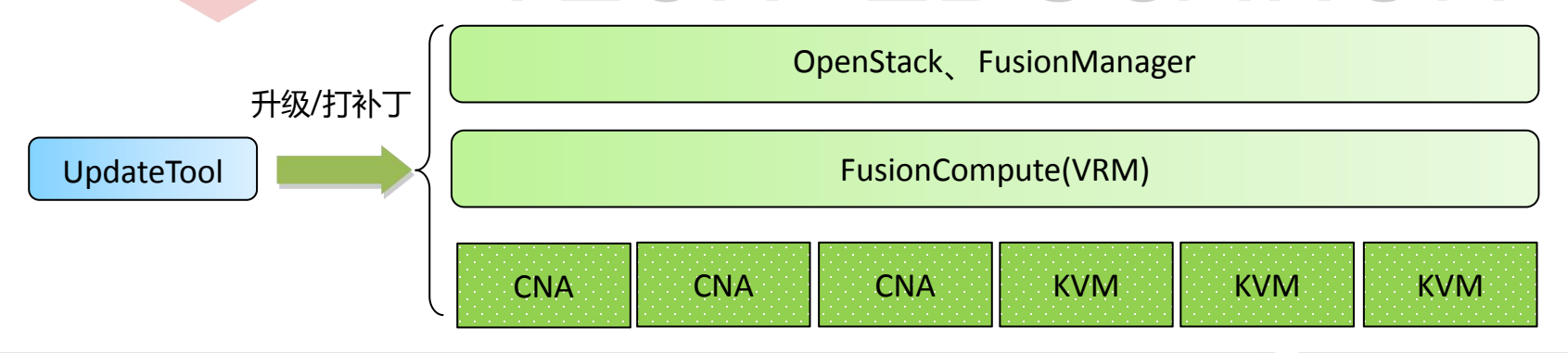

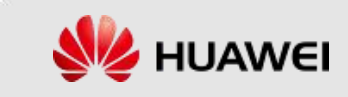

## UpdateTool (2/3)

- 熟悉升级方案:
- 确认升级路径
   熟悉升级流程
   升级工时规划
   确认回退方案
   了解升级注意事项 TECH EDUCATION
   升级准备:
  - 软件包和参考文档
  - □ 局点信息收集

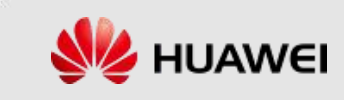

## UpdateTool (3/3)

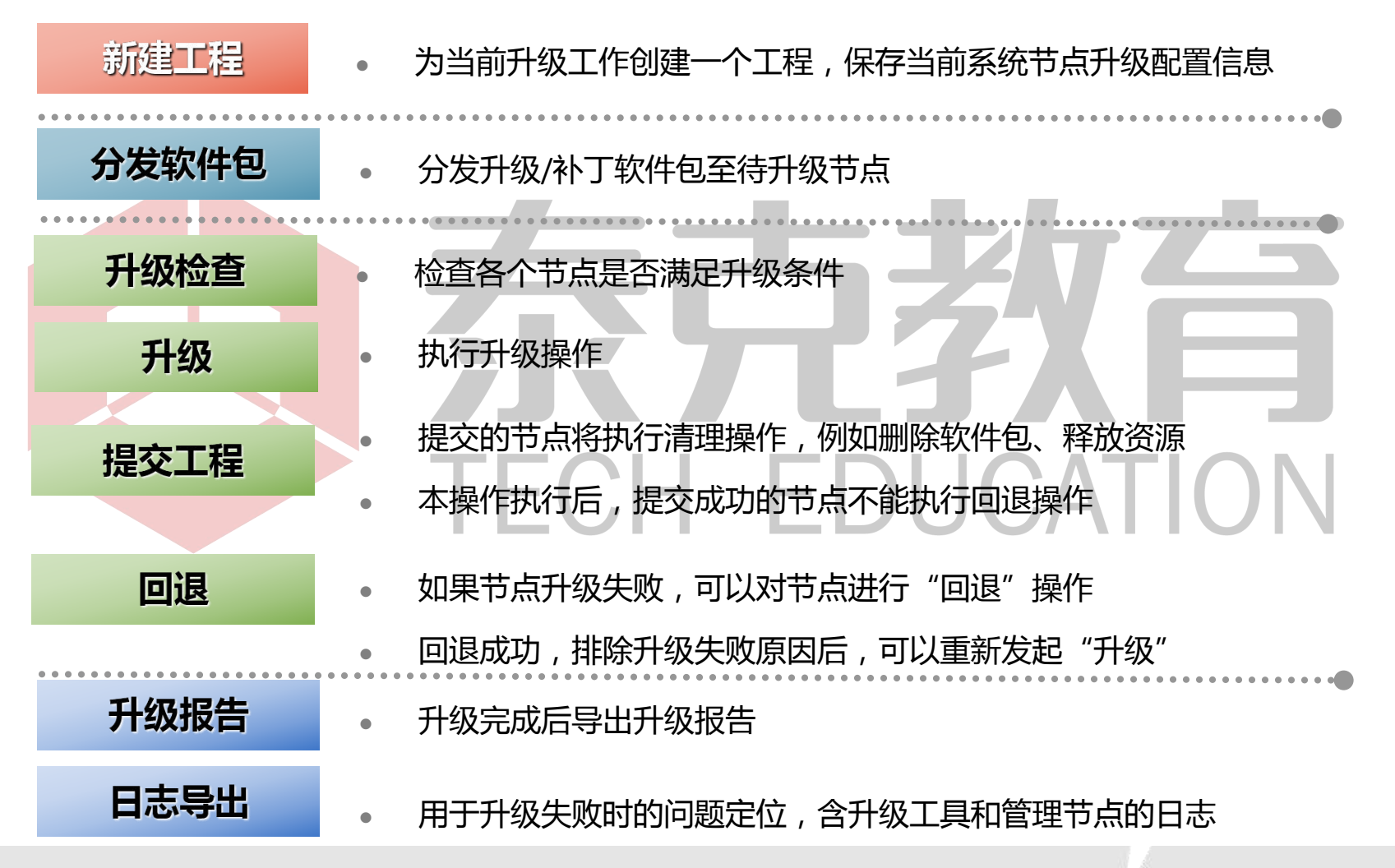

版权所有© 2018 华为技术有限公司

第46页

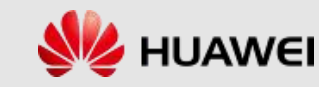

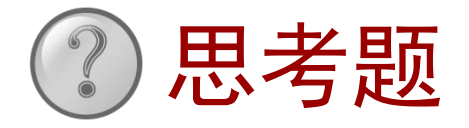

- 1. FusionSphere的运维管理工具中,"告警"功能可以监控的对象有 哪些?
- 在FusionManager中可以对各管理节点的数据进行备份,如果要求 备份文件必须不能保存在本地,则一定要配置有什么组件?
   "分权分域"是什么意思?
   FusionSphere中告警级别有哪些?
- 5. FusionSphere中日志级别有哪些?

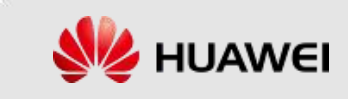

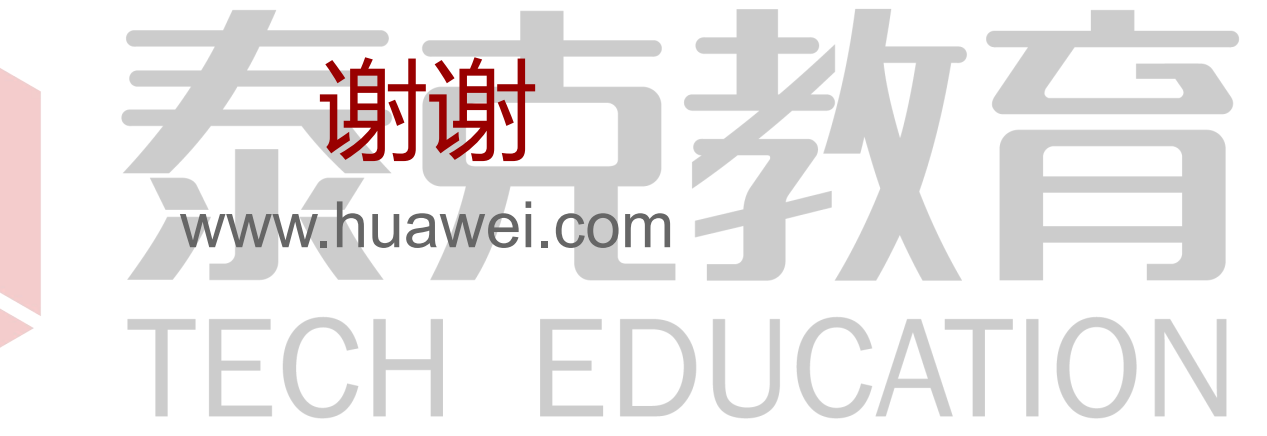

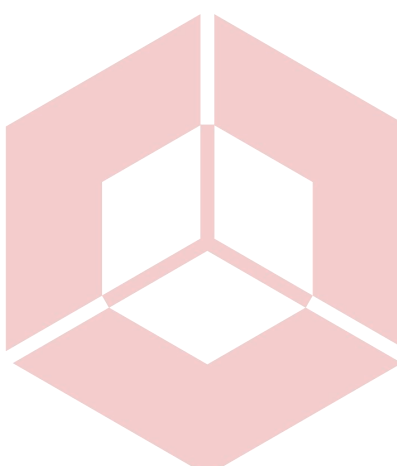